# DVDFabの11ユーザーマニュアル

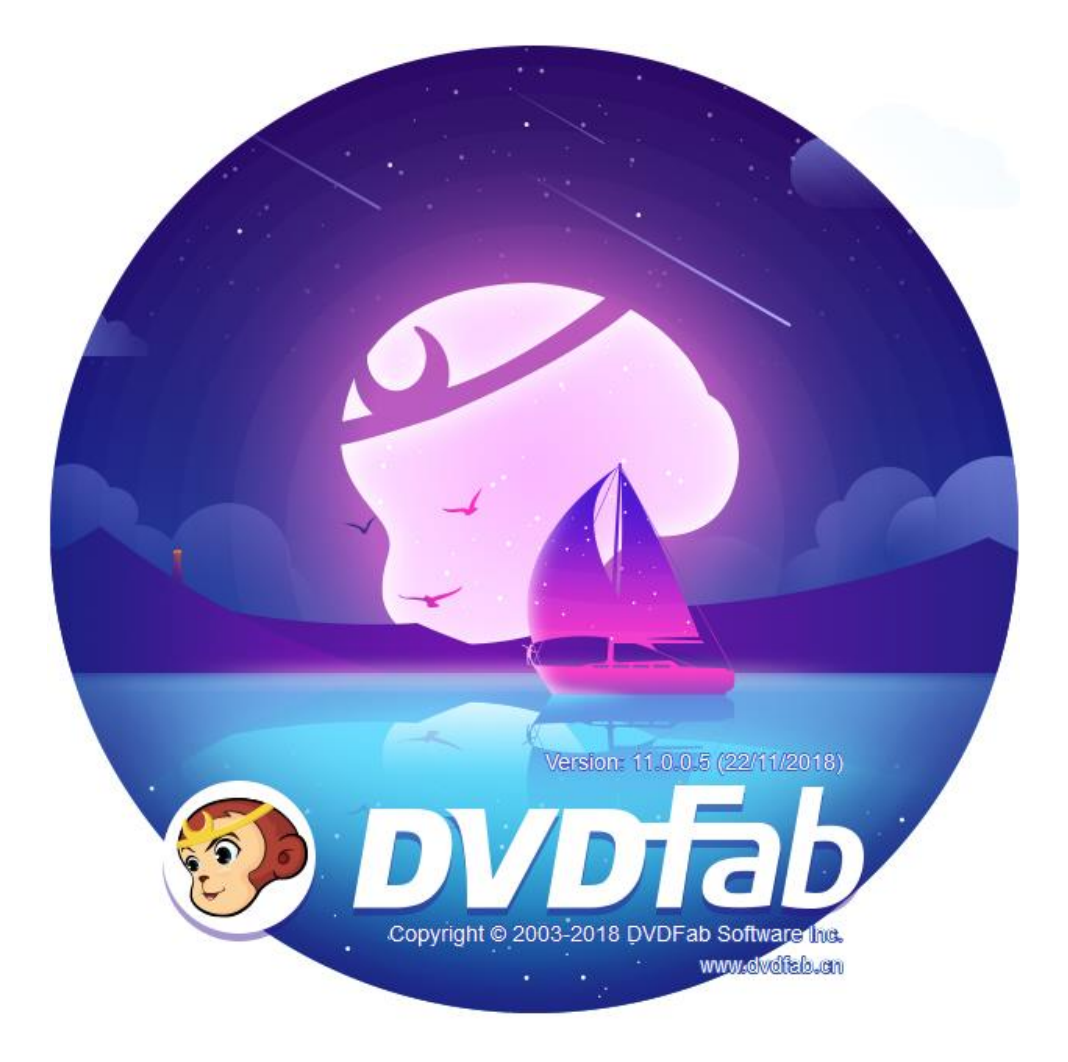

# 目次

| 著作権と免責事項              | 1  |
|-----------------------|----|
| 1.はじめに                | 2  |
| 2.更新するDVDFab          | 2  |
| 2.1ライブアップデート          | 2  |
| 2.2伝統更新               | 5  |
| 3.スタートするDVDFab 11まで   | 5  |
| 4.承認/許可を取り消すDVDFabの11 | 6  |
| 5.メインインターフェイス         |    |
| 5.1スキン設定              | 10 |
| 5.2ヘルプメニュー            | 12 |
| 5.3トップメニュー            | 18 |
| 5.4モード/スイッチャープロフィール   | 18 |
| 5.5プロファイルライブラリ        | 19 |
| 5.6 [追加]ボタン           | 20 |
| 5.7操作ウィンドウの           | 21 |
| 5.8タスクキューマネージャ        | 22 |
| 5.9保存                 | 28 |
| 6. [詳細設定]             | 30 |
| コピーツールで6.1            | 30 |
| リッパーとコンバータツールで6.2     | 33 |
| 7.ビデオ設定の編集            | 34 |
| 7.1透かしを追加             | 35 |
| 7.2外部字幕を追加            | 36 |
| 7.3の設定ビデオのプロパティ       | 37 |
| 7.4作物のビデオ             | 38 |
| 7.5トリムビデオ             | 38 |
| 7.6削除編集               | 40 |
| 8.共通設定                | 41 |
| 8.1一般                 | 41 |
| 8.2ドライブ               | 51 |
| 8.3 DVD               | 54 |
| 8.4ブルーレイ              | 58 |
| 8.5ストリーム              | 60 |
| 8.6変換                 | 62 |
| 9. DVDFabのミニ          | 65 |
| 9.1に設定するDVDFabミニアップ   | 66 |
| 9.2は、DVDやブルーレイをコピー    | 66 |
| 9.3 DVDやブルーレイを変換する    | 67 |
| 9.4他の変換プロファイルを追加      | 67 |
| このユーザーガイドの10を更新       | 68 |

# 著作権と免責事項

このユーザーガイドでは、すべての新しいDVDFabは11ソフトウェアを知ってもらうために、ユーザー、顧客やソフトウェアレビュースペシャリストを対象としており、予約済みDVDFabのソフトウェア株式会社すべての権利から無料です。すべての商用目的のためにそれを使用しようとする試みは固く禁じられています。この出版物は、一部でも、複製すること、再配布、またDVDFabのSoftware社の書面による事前の許可なしにいかなる形式または手段電子的、機械的、複写、録音によって、あるいは再送信してはなりません

1

# 1.はじめに

DVDFabのSoftware社、世界一流のDVD /ブルーレイ/ 4K UHDブルーレイコピーを提供燃やし、リッピング、クローニング、16年以上にわ たり、オーサリングおよびビデオ変換ソリューションに特化大手ソフトウェアベンダーへようこそ。11として、 BDVDFabの10以降の世代 の製品は、すべての新しいDVDFabの11は平野とシンプルである新型フラットデザインを備えています。

- 完全ユーザーインターフェイスを再設計。一目ですべて。
- フロートインプロンプトのウィンドウを使用すると、邪魔にもミスは何が重要な感じ決してならないことを確認してください。
- タスクキューは現在、メインウィンドウに統合されています。リアルタイムタスクのステータスをチェックすると、はるかに簡単です。
- ユーティリティパネルが再配置され、ソートされ、広々としました。すべてのツールは、あなたの鼻の下に右です。

破壊的革新とユーザーの心に植え付ける1の単純な信念を組み合わせ漸進的な改善-すべての新しいDVDFabの11は2003年に元DVD Fabのバック以来の最高DVDFabのであり、それはユーザーに、彼らが夢見たことがない可能性がはるかに優れたユーザーエクスペ リエンスを提供します。

#### 2.更新するDVDFab

ユーザーがインストールしている可能性があり、異なるバージョンに応じて、DVDFabの11にアップデートする方法も異なります。

## 2.1ライブアップデート

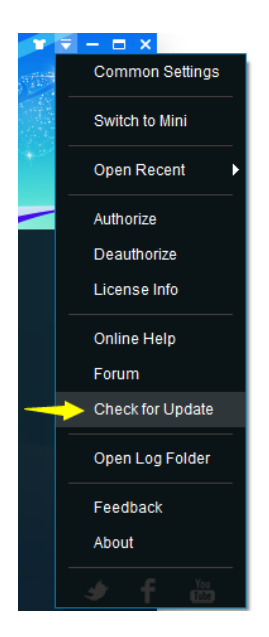

ライブアップデートは、すでにDVDFabの11をインストールしたユーザーのみが最新の彼らのインストールされたバージョンを維持するために、このメソッドを使用することができますを意味し、プログラム自体の内部から実現することができます。これを行うには、以下の手順に従います。

2.1.1メインインターフェイスの右上隅近くにある三角形のボタンをクリックし、ドロップダウンメニューをクリックから 更新を確認 ;

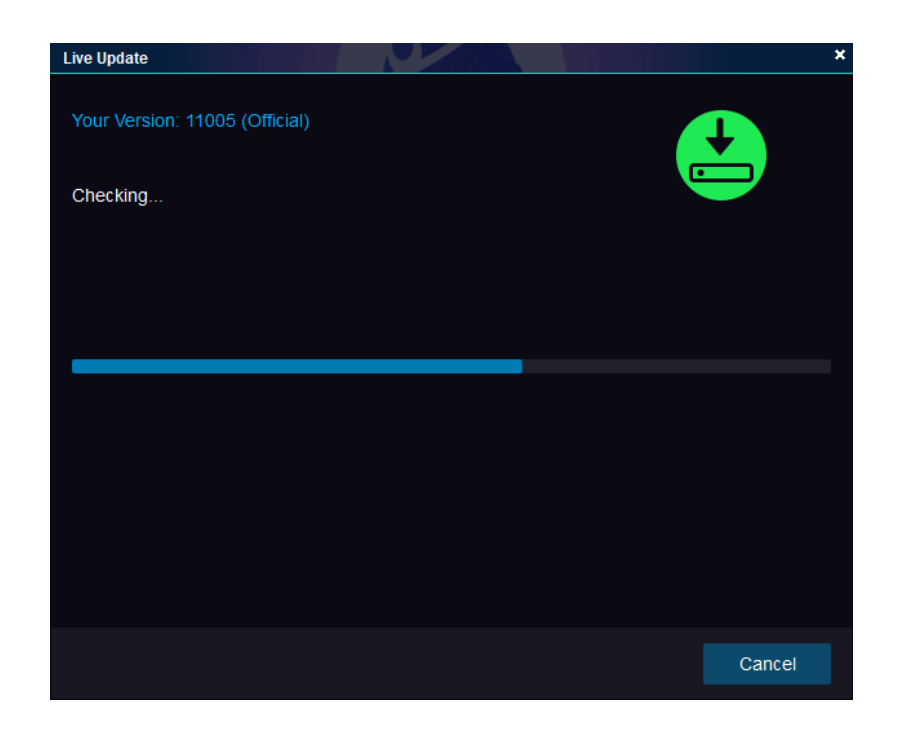

Update

2.1.2新しいバージョンが検出されると、クリックしてください

■ 更新パッケージをダウンロードするためのボタン。

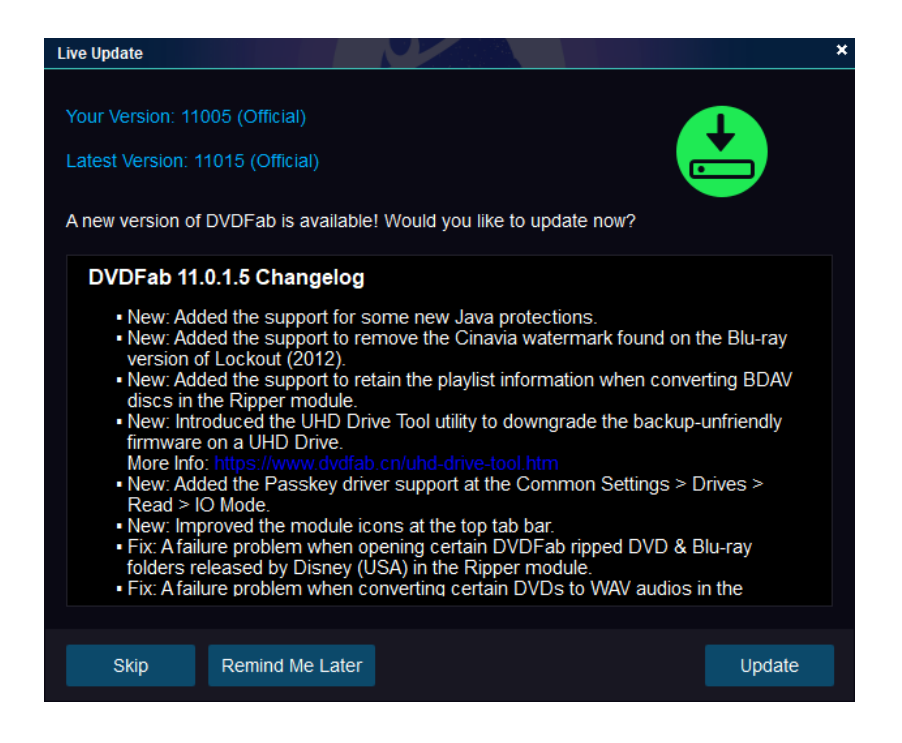

ダウンロードが完了すると、プログラムはに現在実行されているDVDFabのを終了するように求めます2.1.3

アップデートファイルをインストールし、クリックレイください ボタン;

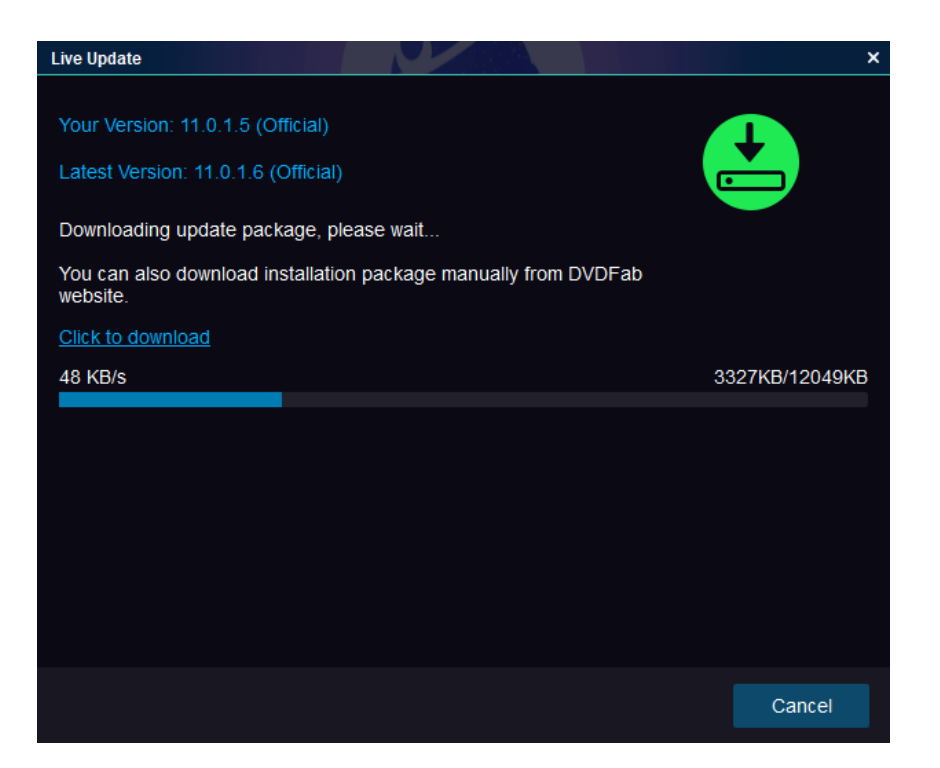

アップデートパッケージのダウンロード

| Live Update |                                                                                                    | ×  |
|-------------|----------------------------------------------------------------------------------------------------|----|
|             |                                                                                                    |    |
|             | Download Success!                                                                                       |    |
|             | Please exit DVDFab before installing the update file.<br>Would you like to install the update file now? |    |
|             | Yes                                                                                                    | No |
|             |                                                                                                    |    |

アップデートパッケージダウンロード

2.1.4インストールはわずか数秒で終了するものとします。それは完了だ場合は、新しいバージョンを起動するデスクトップのショートカットアイコンをクリックし てください。

ネットワーク上の理由のために、ライブアップデートは時折新しいバージョンを検出するために失敗するかもしれない、ということに注意してください。

これが発生すると、ユーザーは、更新を行うための伝統的な方法を使用することができます。

#### 2.2伝統更新

最新のDVDFabのにアップグレードするには、DVDFabの10かさえ時代遅れするDVDFab 9に残っているユーザーの場合 11、彼らは伝統的な方法を行かなければなりません。そのためには、単にでDVDFabの公式ウェブサイトを訪問 http://www.dvdfab.cn/download.htm 最新のDVDFabは11のインストーラをダウンロードし、コンピュータにインストールを実行するには、セ ットアップウィザードに従ってください。

## 3.スタートアップするDVDFab 11

DVDFabの11は、それが正常に動作できるように、サーバーにアクセスするにはあなたのインターネットのネットワークに依存しなければならないので、DVDFabは11 を起動する前に、必ずあなたのインターネット接続が正常に動作しますします。インストールプロセスが完了したら、DVDFabの11デスクトップのショートカットアイ コンをクリックしてください。起動画面がポップアップ表示された場合、ユーザーは、ソフトウェアがサーバの情報にアクセスしていることを画面上で見ることができ ます。これはあなたのインターネットの速度に応じて、数秒かかる場合があります。それが終了するまで待つだけ。

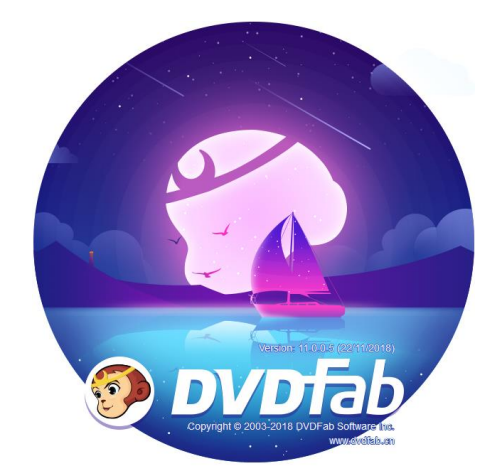

起動画面上のその他の情報: DVDFabのロゴ、商標、ソフトウェアのバージョン、リリース日、ベンダー、およびベンダーのWebサイト。

注意:お使いのコンピュータがインターネット接続されていない場合には、DVDFabの11は、サーバ情報にアクセスすることはできません。その場合、あなたは以下のようなボップアップウィンドウが表示されます。これが起こるとき、あなただけの無料版HD Decrypterのを使用することができます。

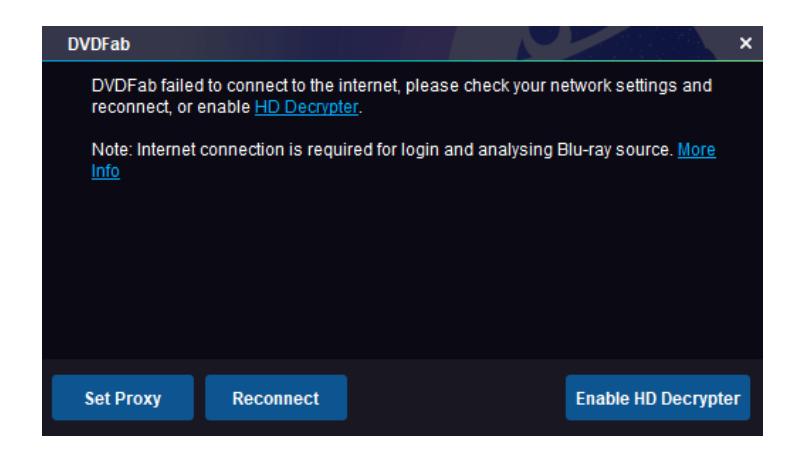

# 4.承認/許可を取り消すDVDFabの11

DVDFabの10と同様に、DVDFabの11はまだ承認のためのオンライン検証方法を使用しています。あなたを思い出させるために:許可するDVDFab 11は、ライブの インターネット接続が必要ですので、あなたのファイアウォールやアンチウイルスソフトウェアの設定は、彼らがインターネットにアクセスするDVDFab 11をプロ ックしていない確認してください。また、承認の前に、あなたはすでにするDVDFabメンバーセンターのメンバーであることを確認してください。それ以外の場合 は、行きます<u>アカウントを作成する</u>最初。

DVDFabの11起動時に4.1.1、「今すぐ購入」、「承認」にあなたを要求し、「お試し」ポップアップウィンドウで「承認」ボタンをクリックしてください。あなたはすで にそのウィンドウをスキップした場合、心配しないでください。メインインターフェイスで、クリックしてください

右上の近くにアイコンし、ドロップダウンメニューから、「承認」をクリックしてください
 ポップアップ表示するタブ 認証ウィンドウ:

| DVDFab                                                                                                    | ×                                    |
|----------------------------------------------------------------------------------------------------|--------------------------------------|
| DVDFab is the all-in-one software package that offers co<br>4K Ultra HD copy and conversion, DVD/Blu-ray authoring,<br>removal, and video conversion solutions.              | mplete DVD/Blu-ray/<br>, Cinavia/DRM |
| Please register to use all your purchased options, or try a free, or use <u>HD Decrypter</u> for free forever.                                                               | any option 30 days for               |
| Benefits of a registered version:<br>1. Watermark removal<br>2. Free technical support<br>3. Continue to use after 30-day trial<br>4. Free upgrade within period of validity |                                      |
| Buy Now Authorize                                                                                                    | Try                                  |

4.1.2はDVDFabの会員センターでご登録のメールとパスワードを入力し、続行するために、「承認」ボタンをクリックしてください。

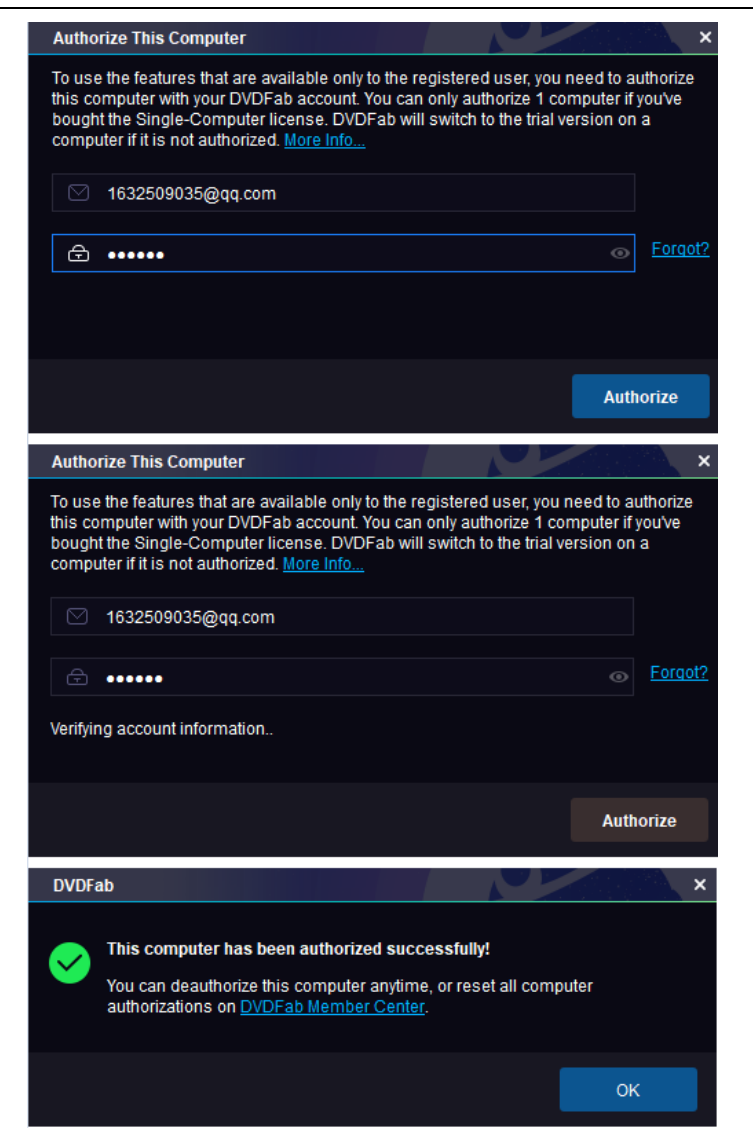

4.1.3あなたが入力した情報が正しければ、あなたが購入した製品(複数可)のすべてのライセンス情報を参照して、単に製品(複数可)を使用するために、「スタートするDVDFab」をクリックしなければなりません。

| DVDFab                   |                   |                 | ×            |
|--------------------------|-------------------|-----------------|--------------|
|                          |                   |                 | Status       |
| DVD Copy                 | 1632509035@qq.com | Never Expire    | Activated    |
| DVD Ripper               | 1632509035@qq.com | Never Been Used | Trial        |
| <u>Blu-ray Copy</u>      | 1632509035@qq.com | Never Been Used | Trial        |
| <u>Blu-ray Ripper</u>    | 1632509035@qq.com | Never Been Used | Trial        |
| UHD Copy                 | 1632509035@qq.com | Never Been Used | Trial        |
| UHD Ripper               | 1632509035@qq.com | Never Been Used | Trial        |
| UHD To Blu-ray           | 1632509035@qq.com | Never Been Used | Trial        |
| Blu-ray to DVD           | 1632509035@qq.com | Never Been Used | Trial        |
| <u>Video Converter</u>   | 1632509035@qq.com | Never Been Used | Trial        |
| DVD Creator              | 1632509035@qq.com | Never Been Used | Trial        |
| Blu-ray Creator          | 1632509035@qq.com | Never Been Used | Trial        |
| UHD Creator              | 1632509035@qq.com | Never Been Used | Trial        |
| DVD to Blu-ray           | 1632509035@qq.com | Never Been Used | Trial        |
| DVD Cinavia Removal      | 1632509035@qq.com | Never Been Used | Trial        |
| Blu-ray Cinavia Removal  | 1632509035@qq.com | Never Been Used | Trial        |
| UHD Cinavia Removal      | 1632509035@qq.com | Never Been Used | Trial        |
| DRM Removal for Apple    | 1632509035@qq.com | Never Been Used | Trial        |
| Hi-Fi Audio Converter    | 1632509035@qq.com | Never Been Used | Trial        |
| YouTube to MP3           | 1632509035@qq.com | Never Been Used | Trial        |
| UHD Drive Tool           | 1632509035@qq.com | Disabled        | Buy Now      |
| HD Decrypter             | Free Edition      | Never Expire    | Activated    |
| YouTube Video Downloader | Free Edition      | Never Expire    | Activated    |
| Do not show again        |                   |                 | Start DVDFab |

4.1.4ドロップダウンヘルプメニューから「許可を取り消す」タブをクリックして、現在のPC上でDVDFabの11の認証を解除するには、

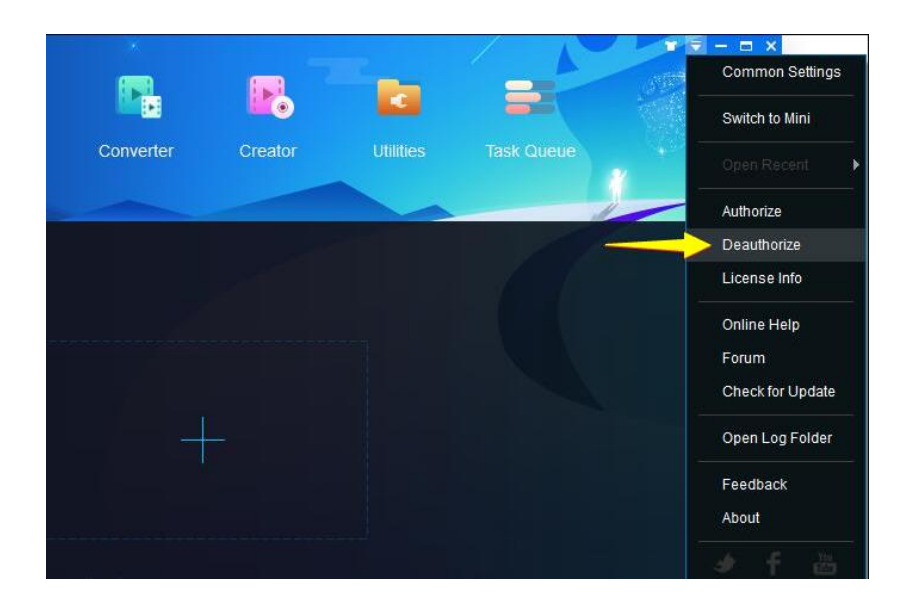

4.1.5パスワードを入力し、続行するために、「承認」ボタンをクリックしてください。示唆したように、あなたもできます

会員センターでは、すべてのあなたの現在のPCの認証を解除。

| Deau       | thorize This Computer                                                                 | T Prom ×                                                    |
|------------|---------------------------------------------------------------------------------------|-------------------------------------------------------------|
| Ent<br>swi | er the password of your DVDFab account<br>tch to the trial version on this computer.  | Once deauthorized, DVDFab will                              |
|            | 🗹 🔽 com                                                                               |                                                             |
| C          | ∋                                                                                     | • Forgot?                                                   |
|            |                                                                                       |                                                             |
|            |                                                                                       |                                                             |
|            |                                                                                       | Deauthorize                                                 |
| DVDF       | ab                                                                                    | × Verzal ×                                                  |
|            | This computer is deauthorized succes                                                  | ssfully.                                                    |
| <b>V</b>   | Your DVDFab has switched to the trial v<br>the features that are only available to th | ersion, you may not be able to use<br>e registered version. |
|            |                                                                                       | ок                                                          |

5.メインインターフェイス

前の世代と比べて、再発明DVDFabの11の主なインターフェイスは非常に簡潔です。

上に座って *トップメニュー、*ユーザが(4つの主要なモジュール間で切り替えることができる場合 *コピー*モジュール、 *リッパーモジュール、コンパータモジュールと 創造主*含むモジュール)、8つのユーティリティツール(4 paywares *IOSのスクリーンレコーダー、 アップルのため のDRMの除去、MP3へのYouTube* そして *UHDドライブツール* 含むプラス4つのフリーウェア *BDInfo、BDFIx、YouTubeの動画をダウンロード* そして *ファイル転送* ) そしてその *タスクキューマネージャ。* 

左側にはDVDFabのロゴの下に座っています モード/プロファイルスイッチャーボタン、 追加ボタン、 マージボタンと モバイルからの追加ボタン、あなたが現在滞在しているモジュールに応じて、ボタンが異なりなければならここに表示されます。

左下隅に、あなたが見ることができます *に保存* あなたが最終的な出力ファイルを保存するコンピュータのハードディスクドライブから光学ドラ イブや場所を選ぶことができる選択ボックス、;

メインインターフェイスの中央に座って、主です *追加ソース* ボタン;

右上には、ユーザーが開いた三角形のボタンを見ることができます ヘルプメニュー。

△ボタンの左側に開きTシャツのアイコンであります スキン設定パネル。

📀 DVDFabの11ユーザーマニュアル

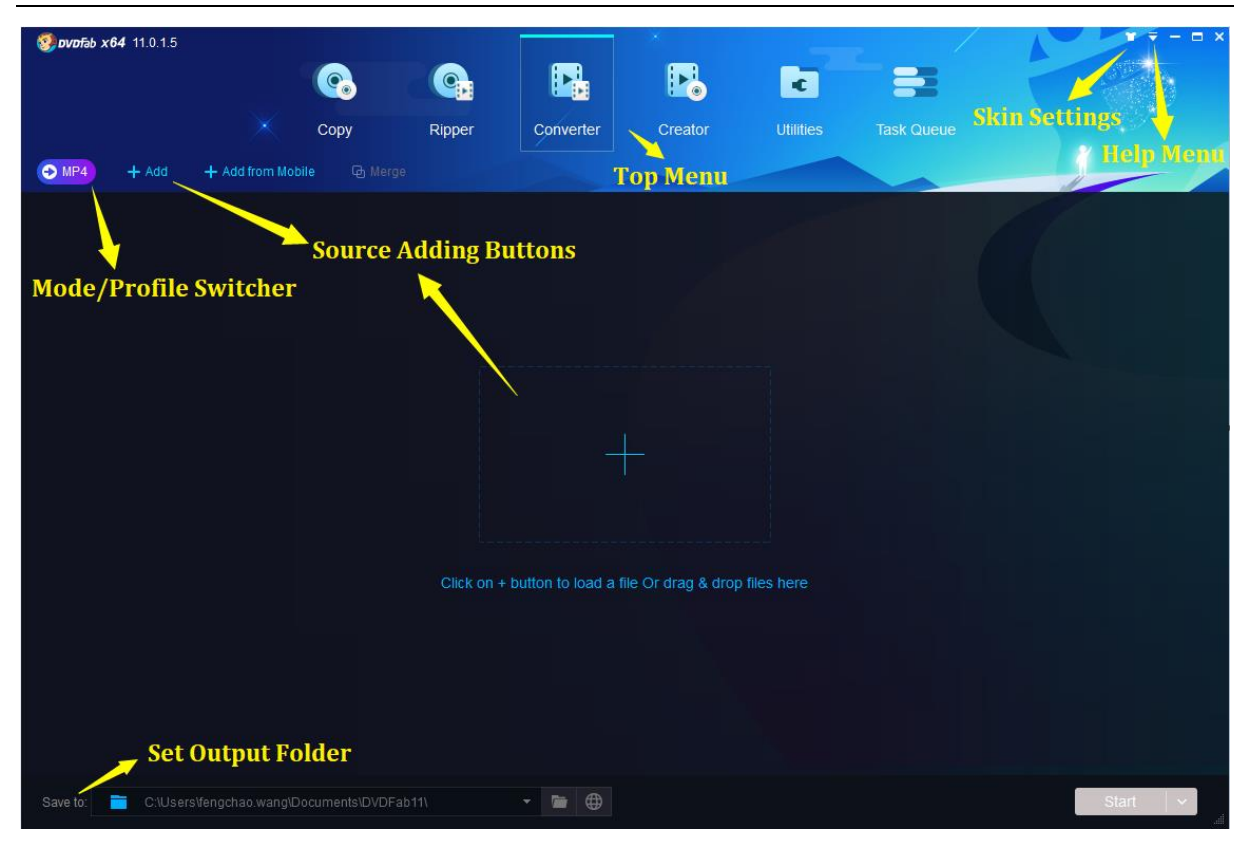

#### 5.1スキンの設定

スキン設定パネルでは、ユーザーが自分のDVDFabの11ルック特別を作るためにデザイン済みスキンのダースから選択することができます。これらのスキン は、現代のファッショナブルでスタイリッシュな要素に満ちています。新しいスキンは、常に今後の新しいリリースのコースを追加されます。スキン設定]パ ネルには、メインインターフェイスの右上隅に近いTシャツのアイコンをクリックしてポップアップ表示することができます。

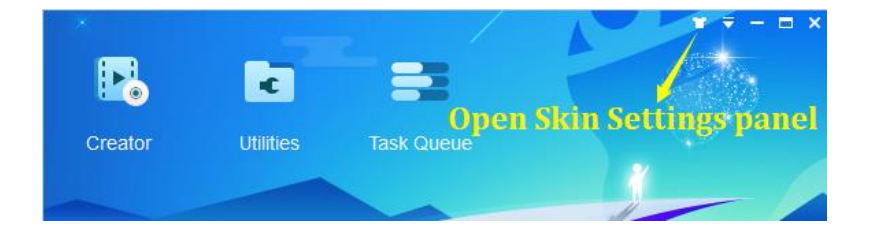

| n Settings |          |                    | N         | A        |         |            |           |
|------------|----------|--------------------|-----------|----------|---------|------------|-----------|
|            | 6        | <b>@</b>           |           | •        | 2       |            | STATA NO. |
|            | Сору     | Ripper             | Converter | Creator  | Utility | Task Queue |           |
| DMP4 + Add |          |                    |           |          |         |            |           |
|            | 6        | 9                  |           | P.       | R       |            |           |
|            | Сору     | Ripper             | Converter | Greator  |         |            |           |
| DMPA + Add | 다 Merge  |                    |           |          |         | -          |           |
|            | <b>(</b> |                    |           |          | -       |            |           |
|            | Сору     | Ripper             | Converter | Creator  | Utility | Task Queue |           |
| MP4 + Add  | 🖓 Merge  |                    |           |          |         |            |           |
|            |          | 100 million (1997) |           | 1. S. S. |         |            |           |

スキン設定パネル

さらに、ユーザーはまた、背景として挿入されたDVD /ブルーレイ/ 4K UHDブルーレイタイトルの映画のポスターを使用するオプションが与 えられています。そのためには、皮膚のすぐ設定パネルで「背景としてDVD /ブルーレイのセットの映画のポスター」の前にボックスをチェッ クします。注1つの例外があることを、白い肌は、このオプションは適用されません。

| 🗐 ovofab x64 11.0.1.5  |                |              |                   |                |             |                    | ¥ ₹ - ⊡ × |
|------------------------|----------------|--------------|-------------------|----------------|-------------|--------------------|-----------|
|                        | <b>@</b>       |              |                   |                | •           | =                  |           |
|                        | Сору           | Ripper       | Converter         | Creator        | Utilities   | Task Queue         |           |
| MKV Passthrough        | + Add G Merge  |              |                   |                |             |                    |           |
|                        | Runtime        | Chapter      |                   | Audio          |             | Subtitle           |           |
| THE_SMURFS_2Tr         | tle1 4K UHD HD | R10 i ×      |                   |                |             |                    | Start 📀   |
|                        |                | JeHDAtmos Ch | oose Other Titles |                |             |                    |           |
| THE_SMURFS_2Title1     | 01:44:54       | 16           | HDR10             | EN AC-3 TrueHI | D/7.1 Atmos | EN, EN, FR, ES, FR | · · · ×   |
|                        |                |              |                   |                |             |                    |           |
|                        |                |              |                   |                |             |                    |           |
|                        |                |              |                   |                |             |                    |           |
|                        |                |              |                   |                |             |                    |           |
|                        |                |              |                   |                |             |                    |           |
| Save to: 🚞 C:\Users\fe |                |              |                   |                |             |                    | Start -   |

## 5.2ヘルプメニュー

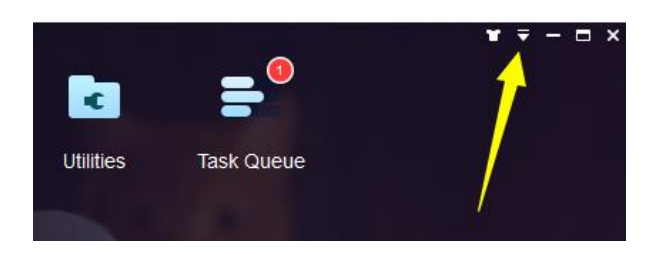

メインインターフェイスの右上隅に近い三角形のボタンをクリックすると、ユーザーは、我々は正式に呼んで、ドロップダウンメニューを見ることができ ます **ヘルプメニュー**。

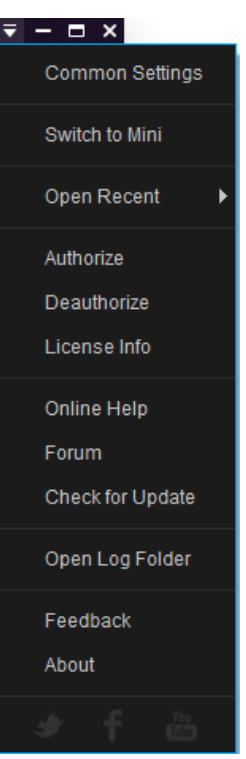

5.2.1共通設定:このタブでは、リード線 *共通設定* 我々は、次の章での話をしなければならないパネル。

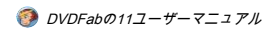

| Common Settings |                                                                              |  |  |  |  |
|-----------------|------------------------------------------------------------------------------|--|--|--|--|
| General         | Drives DVD Blu-ray Streams Conversion                                        |  |  |  |  |
| General 🕨       | Language English (United States) - A                                         |  |  |  |  |
| AV Codec        | Create files in subfolders of output directory                               |  |  |  |  |
| Meta            | Open output directory when done                                              |  |  |  |  |
| Cinavia         | Temporary Directory C:\Users\lfengchao.wang\Documents\DVDFab11\Temp\         |  |  |  |  |
| Remote          | Allow upgrading to Beta version                                              |  |  |  |  |
| Movie Server    | Join our user experience improvement program                                 |  |  |  |  |
| Preview         | Shut down the main interface Ask me before exiting or minimizing program -   |  |  |  |  |
| Sound           | Way to Display Task Queue Manager Integrated Tab 👻                           |  |  |  |  |
| 300110          | Way to display dialog/message boxes Directly pop up 🔹                        |  |  |  |  |
| Network         | CPU cores running for DVDFab 8                                               |  |  |  |  |
| Diagnosis       | Move program icon to systray when minimizing the main interface              |  |  |  |  |
|                 | Add AutoPlay handler(Optionally,start DVDFab when DVD/Blu-ray Disc inserted) |  |  |  |  |
|                 | Add context menu to open video source by DVDFab                              |  |  |  |  |
|                 | Allow running multiple instances of DVDFab                                   |  |  |  |  |
|                 | Pravant etandhulhiharnation/erraaneavar whan nrneaecinn                      |  |  |  |  |
| Default         | OK Cancel                                                                    |  |  |  |  |

ミニへの5.2.2スイッチ:このタブでは、DVDFabは11のフルバージョンを閉じ、再起動しなければなら *DVDFabのミニ、*我々は版以降 に導入するDVDFab 11の簡易版。私たちはその詳細な情報をカバーするために別の章を持っています10。

| 🧑 DVDFab Mini | • •                                                                                  |
|---------------|--------------------------------------------------------------------------------------|
| СОРУ Сору     | Welcome to DVDFab Mini                                                               |
|               | Load the disc from the optical drive or click the + to load an ISO or folder source. |
| MP4 MP4       |                                                                                      |
|               |                                                                                      |
|               |                                                                                      |
|               |                                                                                      |
|               |                                                                                      |
|               |                                                                                      |
|               |                                                                                      |
|               |                                                                                      |
|               |                                                                                      |

5.2.3最近のオープン:このタブでは、ユーザーが迅速に最近追加されたリストからソースを追加することができます。

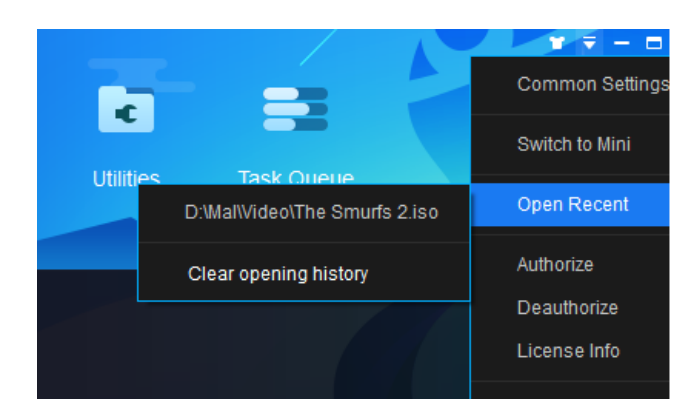

5.2.4承認:このタブでは、リード線 認証ウィンドウ。

| Autho                               | rize This Computer                                                                                                    | ×                       |
|-------------------------------------|----------------------------------------------------------------------------------------------------|-------------------------|
| To use<br>this co<br>bough<br>compe | the features that are available only to the registered user, you need to a<br>mputer with your DVDFab account. You can only authorize 1 computer if<br>t the Single-Computer license. DVDFab will switch to the trial version or<br>iter if it is not authorized. <u>More Info</u> | uthorize<br>you've<br>a |
| $\boxtimes$                         | 1632509035@qq.com                                                                                                    |                         |
|                                     |                                                                                                    |                         |
| æ                                   | Enter your password 💿                                                                                                    | Forgot?                 |
|                                     |                                                                                                    |                         |
|                                     |                                                                                                    |                         |
|                                     |                                                                                                    |                         |
|                                     | Auti                                                                                                    | norize                  |

5.2.5の認証を解除:このタブリード 認証解除ウィンドウ。

| Dea     | autho              | ize This Computer                                                                              |        | ×       |
|---------|--------------------|------------------------------------------------------------------------------------------------|--------|---------|
| E<br>s' | nter th<br>witch t | e password of your DVDFab account. Once deauthorized,<br>o the trial version on this computer. | DVDFab | will    |
|         |                    | 1632509035@qq.com                                                                              |        |         |
|         | Ð                  | Enter your password                                                                            | ۲      | Forgot? |
|         |                    |                                                                                                |        |         |
|         |                    |                                                                                                | Deau   | thorize |

5.2.6ライセンス情報:このタブが開きます *ライセンス情報* ユーザーは、すべての有給するDVDFab製品の現在の状態を確認することができますウィンドウ。

| DVDFab                         |                   |                    | ×            |
|--------------------------------|-------------------|--------------------|--------------|
| Option                         | Licensee          | Update Expire Time | Status       |
| DVD Copy                       | 1632509035@qq.com | Never Expire       | Activated    |
| DVD Ripper                     | 1632509035@qq.com | Never Been Used    | Trial        |
| <u>Blu-ray Copy</u>            | 1632509035@qq.com | Never Been Used    | Trial        |
| <u>Blu-ray Ripper</u>          | 1632509035@qq.com | Never Been Used    | Trial        |
| UHD Copy                       | 1632509035@qq.com | Never Been Used    | Trial        |
| UHD Ripper                     | 1632509035@qq.com | Never Been Used    | Trial        |
| UHD To Blu-ray                 | 1632509035@qq.com | Never Been Used    | Trial        |
| Blu-ray to DVD                 | 1632509035@qq.com | Never Been Used    | Trial        |
| <u>Video Converter</u>         | 1632509035@qq.com | Never Been Used    | Trial        |
| DVD Creator                    | 1632509035@qq.com | Never Been Used    | Trial        |
| Blu-ray Creator                | 1632509035@qq.com | Never Been Used    | Trial        |
| UHD Creator                    | 1632509035@qq.com | Never Been Used    | Trial        |
| DVD to Blu-ray                 | 1632509035@qq.com | Never Been Used    | Trial        |
| DVD Cinavia Removal            | 1632509035@qq.com | Never Been Used    | Trial        |
| <u>Blu-ray Cinavia Removal</u> | 1632509035@qq.com | Never Been Used    | Trial        |
| UHD Cinavia Removal            | 1632509035@qq.com | Never Been Used    | Trial        |
| DRM Removal for Apple          | 1632509035@qq.com | Never Been Used    | Trial        |
| <u>Hi-Fi Audio Converter</u>   | 1632509035@qq.com | Never Been Used    | Trial        |
| YouTube to MP3                 | 1632509035@qq.com | Never Been Used    | Trial        |
| UHD Drive Tool                 | 1632509035@qq.com | Disabled           | Buy Now      |
| HD Decrypter                   | Free Edition      | Never Expire       | Activated    |
| YouTube Video Downloader       | Free Edition      | Never Expire       | Activated    |
| Do not show again              |                   |                    | Start DVDFab |

5.2.7オンラインヘルプ:このタブには、DVDFabのオンラインヒントのページにユーザーを取ります。

5.2.8フォーラム:あなたは、他の経験豊富なユーザーからのいくつかの技術的な助けを求めたい場合は、他のすべての人々がするDVDFabの話、またはされているもの を追求したい場合は、このタブをクリックします。

更新のための5.2.9チェック:利用可能な新しいアップデートがあるかどうかを確認するために、これをクリックしてください。これはライブインターネットが必要である ことに注意してください。

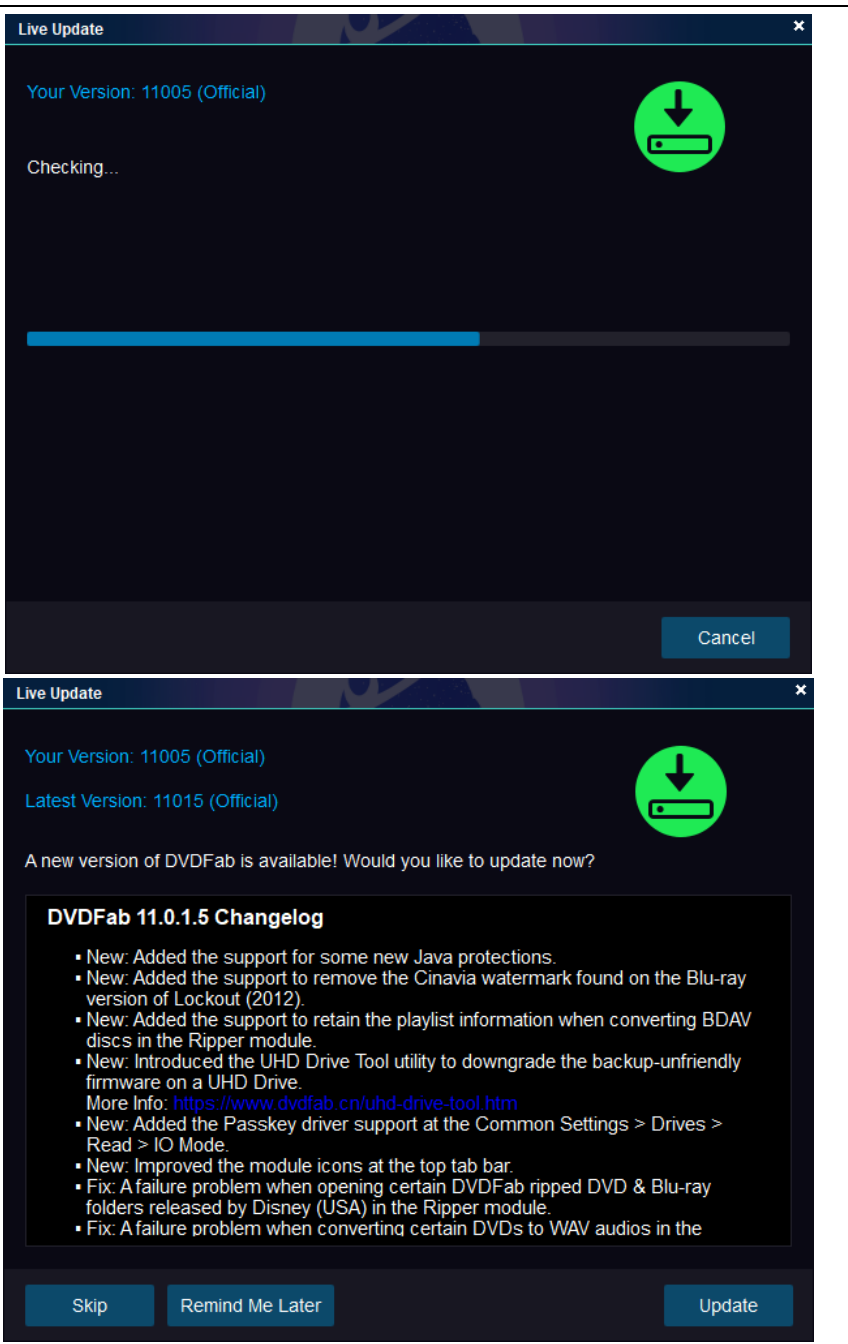

5.2.10オープンログフォルダ:すべてのログファイルが配置されているログディレクトリを開くには、これをクリックしてください。

|             | Name                  | Date modified     | Туре          | Size  |
|-------------|-----------------------|-------------------|---------------|-------|
| uick access | burn_internal.log     | 2/12/2019 3:51 PM | Text Document | 0 KB  |
| neDrive     | dvdfab_internal.log   | 2/12/2019 5:43 PM | Text Document | 60 KB |
| his DC      | fabcheck_internal.log | 2/12/2019 5:37 PM | Text Document | 7 KB  |
| D OL: I     | install.log           | 2/12/2019 3:51 PM | Text Document | 3 KB  |
| D Objects   | media.log             | 2/12/2019 4:55 PM | Text Document | 6 KB  |
| Desktop     | server.log            | 2/12/2019 5:34 PM | Text Document | 5 KB  |
| Documents   |                       |                   |               |       |
| ownloads    |                       |                   |               |       |
| Music       |                       |                   |               |       |

5.2.11フィードバック:DVDFabの11といくつかの困難を経験している場合は、このタブをクリックすることは、当社の開発者が効率的にトラブルシューティングし、時間 のあなたに戻って取得できるように、あなたは偉大な細部にあなたの問題を記述することが示唆されます。このフォームを使用している場合、あなたのDVDFabのログが添 付されることに注意してください。

| Feedba            | k                                                                                           |                                                                | ×    |
|-------------------|---------------------------------------------------------------------------------------------|----------------------------------------------------------------|------|
| Thanks<br>Your DV | or contacting us, please submit your requi<br>DFab log files will be attached by default, o | rements or suggestions below.<br>nce pressing the Send button. |      |
| E-mail:           | 1632509035@qq.com                                                                           |                                                                |      |
| Descrip           | ion:                                                                                        |                                                                |      |
|                   |                                                                                             |                                                                |      |
|                   |                                                                                             |                                                                |      |
|                   |                                                                                             |                                                                |      |
|                   |                                                                                             |                                                                |      |
|                   |                                                                                             |                                                                |      |
|                   |                                                                                             |                                                                |      |
|                   |                                                                                             |                                                                |      |
|                   |                                                                                             |                                                                |      |
|                   |                                                                                             |                                                                | Send |

5.2.12について:このウィンドウが表示ソフトウェアのバージョン、出版社、出版社のポータルサイト、およびなど

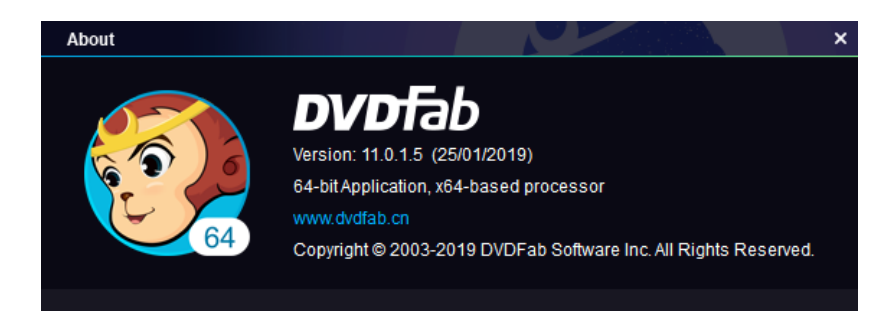

5.2.13ソーシャルネットワーク:一番下にある3つのロゴは、それぞれ、ツイッター、FacebookやYouTubeでDVDFabの公式ページをご案内いたします。

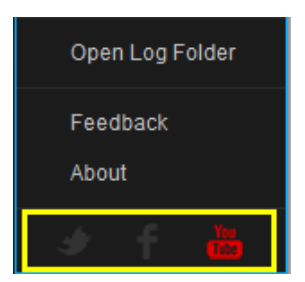

## 5.3トップメニュー

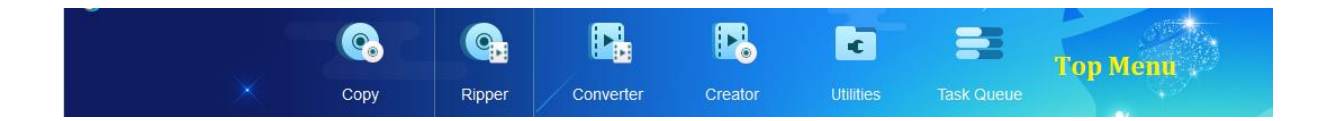

トップメニューは、ユーザーがDVDFabのモジュール、ユーティリティツールとタスクキューマネージャを切り替えるためのものです。DVDFabの中 11は、同時に複数のモジュールを実行する能力と、現在のモジュールで実行されている1つ以上のタスクが既に存在する場合でも 、別のモジュールに切り替えるには、今非常に簡単です。

#### 5.4モード/プロファイルスイッチャー

このボタンの名前は、それが呼ばれ、コピーとCreatorツールで、変わります *モードスイッチ、* そのリードに *モードパネル*; リッパーとコンパータツールで、それは次のように呼ばれている間 *スイッチャープロフィール*、内部に演出 *ライブラリのプロファイルを作成します。* 

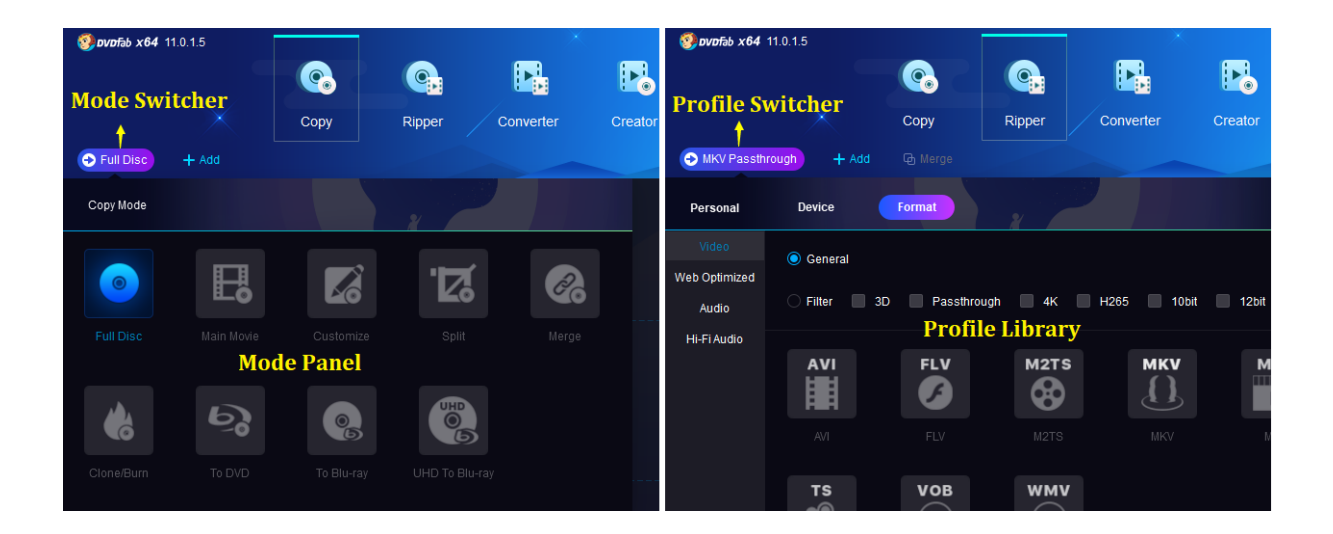

#### 5.5プロファイルライブラリ

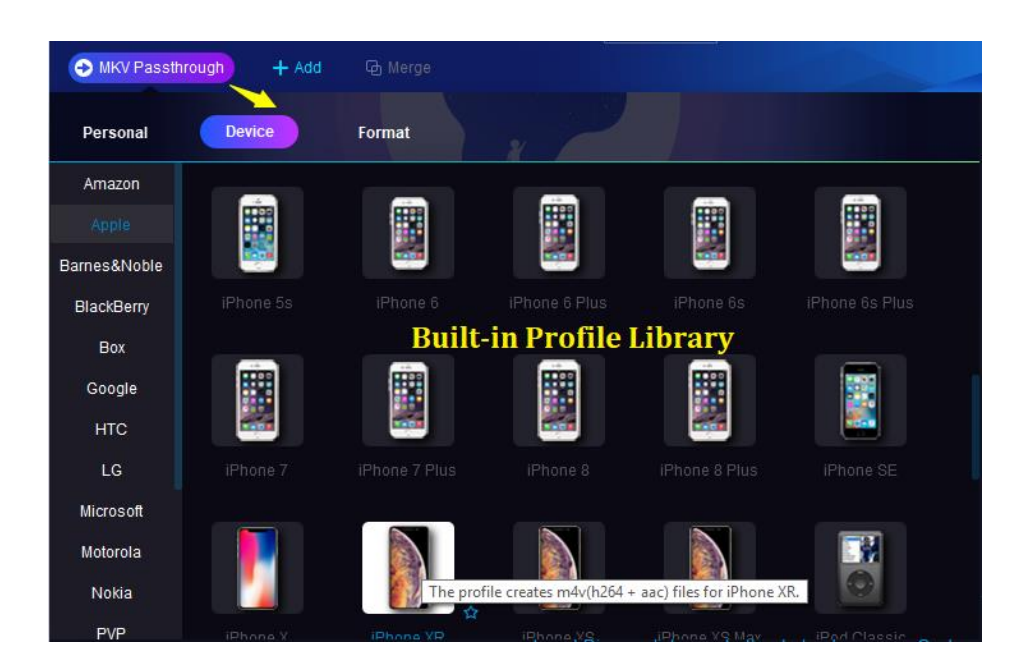

上に示したように、あなたがクリックしたとき スイッチャープロフィール、プログラムは、にご案内します *ライブラリのプロファイルを作成します。* このプロファイルライブラリは、世界中のほとんどすべての人気のメーカーによって作られたビデオフォーマットおよびデバイスの多種多様で標的にあらかじめデザ インされたプロファイルのトンを保存します。彼らはよくメーカーやビデオフォーマットに基づいて編成されています。あなたは簡単に見つけて、あなたが必要なも のを選択することができます。

これらの事前構成された変換プロファイルの最大の利点は、開発者がちょうど彼らが完璧にデバイス対応の動画を作ることを確認するために、テストの数十倍、 何百ものでない場合に、実行していることです。あなたが本当にあなたのデバイスをサポートしているビデオ形式を知らない場合、これは、と言うことですか、 あなたは、単にこれらのパラメータはすべてに約あるかを把握するハイテクに精通十分ではありません、そして、あなたは自分のDVDを変換するために、ここで プロファイルを選択することができますあなたのターゲットデバイス上で見るために、ブルーレイ、4K UHDブルーレイやビデオ。私たちの開発者は、すべての 研究を行ってきたように、あなたがする必要はありませんので。

各プロファイルの右下隅に空白の5星を産みます。あなたは、それを着色する]をクリックし、このカラープロファイルはあなたが定期的に使用するものであること を意味し、それを着色することにより、あなたはあなたにそれを追加していることができます

*お気に入り* で入手可能なプロファイルリスト *個人的な* 範囲。あなたが新しいタスクを次回起動時には、あなただけのパーソナルエリアに移動し、それを選択する必要があ ります。もちろん、あなたも、あなたの個人的なコレクションから削除するには、プロファイルのマークを解除することができます。

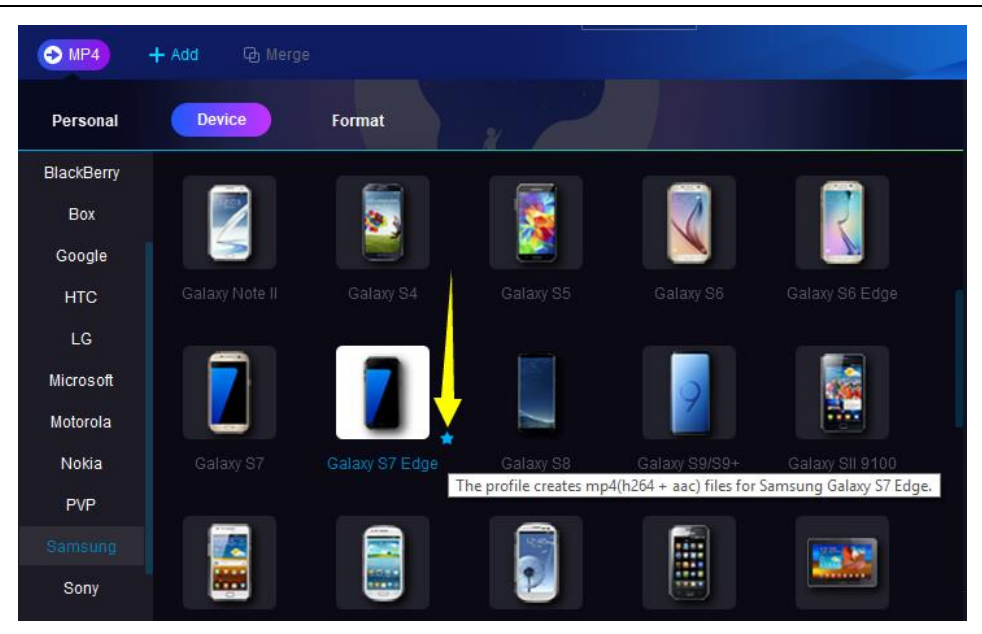

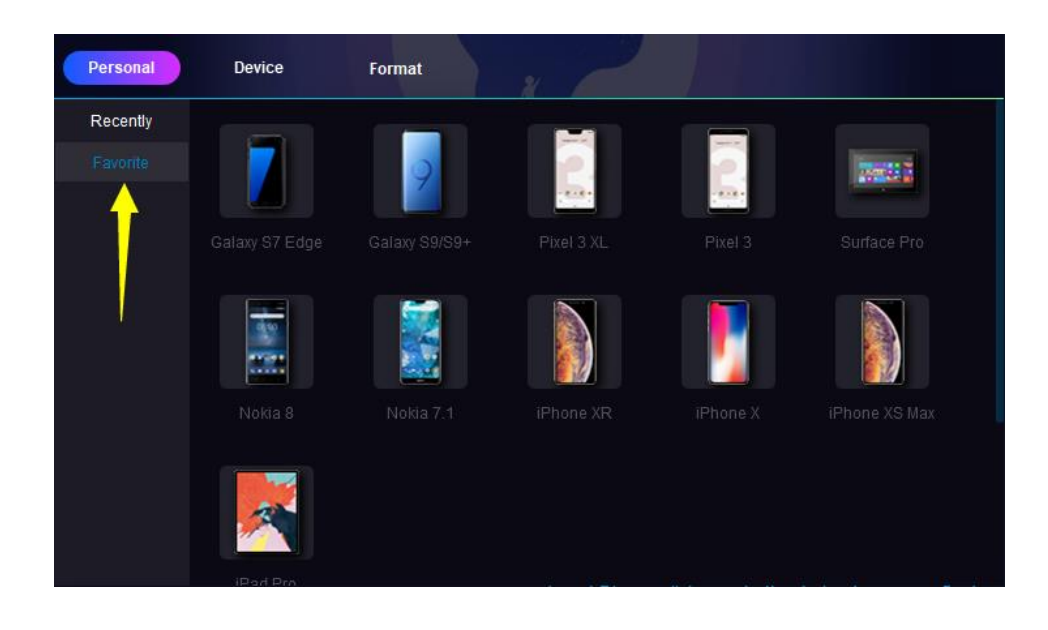

## 5.6 [追加]ボタン

二つあります

■ ボタン、1は右下のメインインターフェイスの左上隅に座って

DVDFabのロゴは、他の中央に収容します *操作画面。*また、あなたが使用しない場合 *追加* あなたのソースをロードするためのボタン、あなた は単に同じ目的のための主要なインターフェイスにそれらを直接ドラッグ&ドロップすることができます。

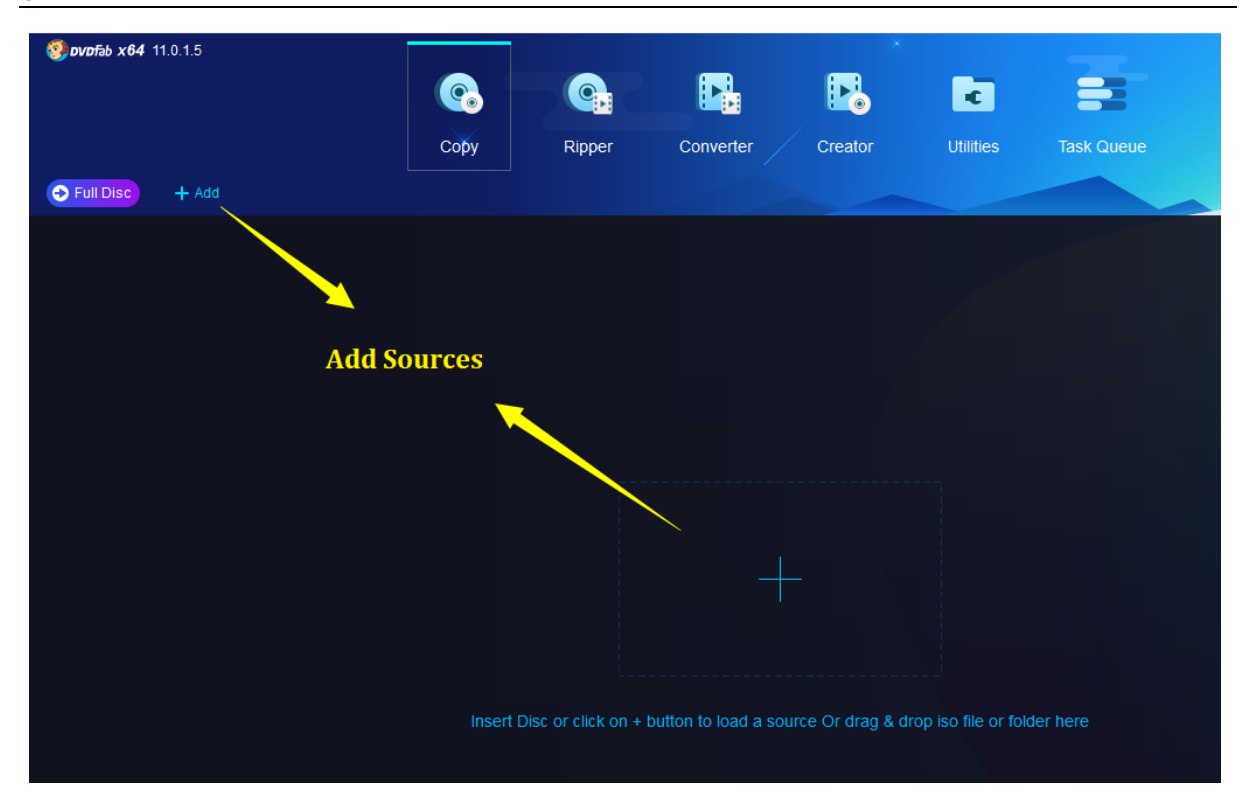

5.7操作画面

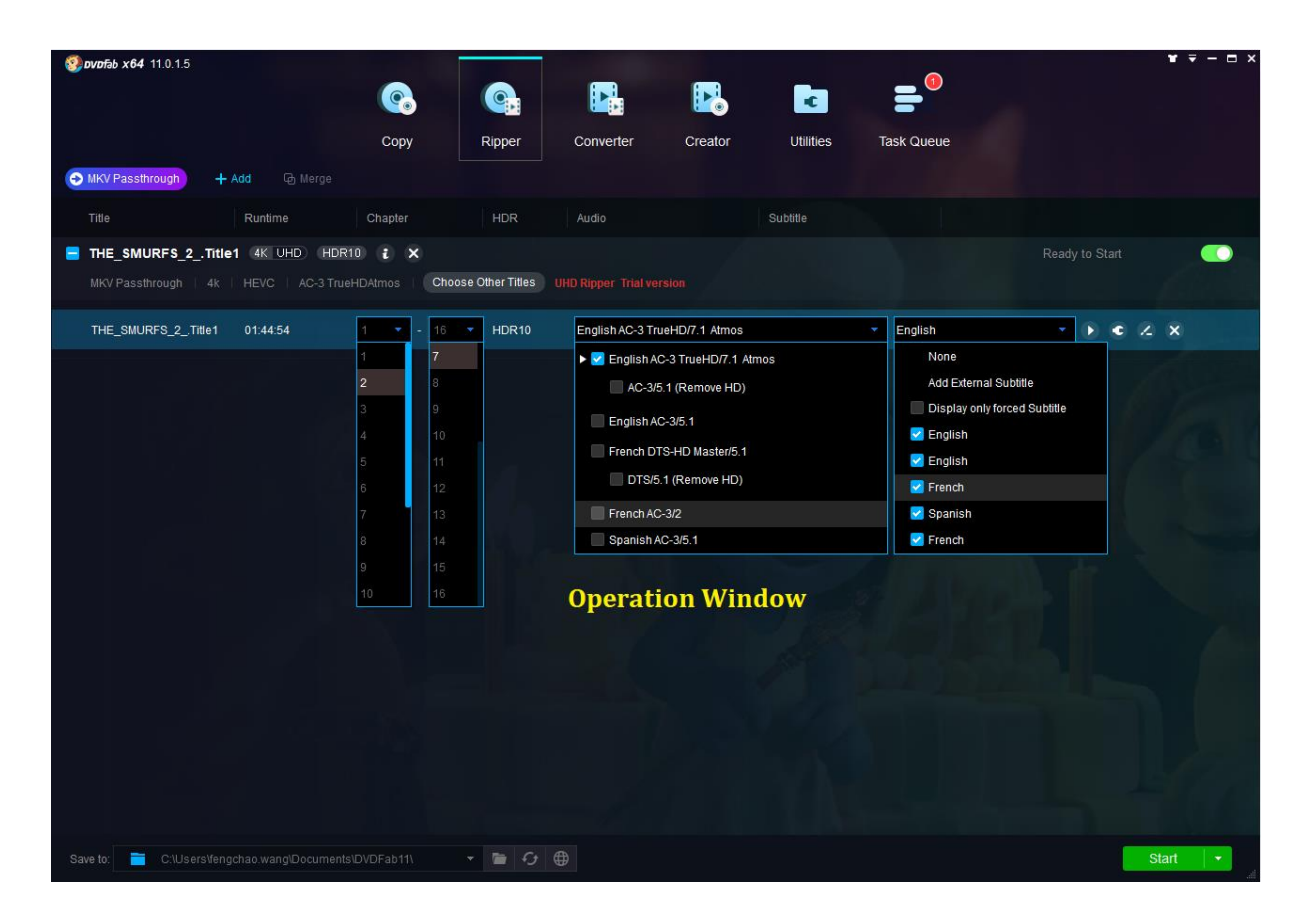

上記のように、操作画面は、メインインタフェースの大部分を占めています。あなたが別のモジュールとモードを選択したときの内容は、ここで は少し異なるかもしれない示しました。ユーザーが多くを実行することができます そのようなあなたがコピー、リッピングまたは変換したいタイトル(いつか必ずしもメインムービーのタイトル)を選択、あるいはチャプター範囲として、ここでの操作; オーディオトラック(S)と字幕ストリーム(s)はあなたが結果を残しておきたいです。

#### 5.8タスクキューマネージャ

版と比較すると。10、DVDFabの11でタスクキューマネージャは、もはや別のウィンドウではありませんが、に象嵌します *トップメニューバー。* しかし、その機能のほとんどverは同じまま。クリックする10. *タスクキュー*トップメニューからタブ、ユーザーが番組すべてすべての新しいタスク マネージャを開くことができます 現在のタスク、完成タスク、アーカイブされたタスクそして スケジュールされたタスク処理を開始する準備がで きて一箇所、各タスクの詳細な統計情報、、、予想外にキュー、成功、失敗、キャンセル、処理されていない、終了などで待機して、すべて一目 でご利用いただけます。

ユーザーが自由にさえ進行または複数のタスク内の1つのタスクが現在存在し、タスクキューマネージャ、意味に新しいタスクを追加することができ、あ なたはまだ、同じモジュールまたは他のモジュールに新しいソースをロードして、新しいタスクを追加することができます。ユーザーは自由にタスクキ ューマネージャのウィンドウとメイン操作画面を切り替えることができます。

#### 5.8.1現在のタスク

現在のタスクリストには、すべての現在処理されていると、それらのまだ処理されるのを待っているタスクが表示されている場所です。ユーザーが新 しいタスクを追加したい場合は、彼らは単に、現在処理中のタスクを介在せずに、新しいタスクを追加するために、任意のモジュールを選択するトッ プメニューからタブをクリックすることができます。新しく追加されたタスクは最下部に、このリストで待っされなければならないことに注意してく ださい。

| 🧐 DVDFab x64 11.0.1.5                                              | 5               |                 |                | X       |           |                |          | <b>₩</b> ₹ - <b>□</b> > |
|--------------------------------------------------------------------|-----------------|-----------------|----------------|---------|-----------|----------------|----------|-------------------------|
|                                                                    |                 |                 |                |         | ¢         |                |          |                         |
|                                                                    |                 | Copy Ripper     | Converter      | Creator | Utilities | Task Queue     |          |                         |
| Task Queue Manag                                                   | jer             |                 |                |         |           |                |          |                         |
| Current Task                                                       | 2 Finished Task | Archived Task   | Scheduled Task |         |           |                |          |                         |
| Source                                                             | Option          | Output          | Status         |         |           |                |          |                         |
| SAMPLE.Title2                                                      | UHD Ripper      | MKV Passthrough | Processing     | 67%     |           |                |          |                         |
| 67% 41.66 MB/s Total<br>14:57:19 Conversion<br>14:57:19 Source(000 |                 |                 |                |         |           |                |          |                         |
| SAMPLE.Title1                                                      | UHD Ripper      | MKV Passthrough | Wait in Queue  |         |           |                |          |                         |
|                                                                    |                 |                 |                |         |           |                |          |                         |
| When all tasks are done                                            |                 |                 |                |         |           | Continue Later | Continue | Cancel                  |

ユーザーはそれを削除するか、アーカイブタスクリストにそれを置くために現在のタスクリストから特定のタスクを選択することができます。でも、削除されたタ

#### スクから復元することができます *ごみ箱* 直接。

| 🧐 DVDFab x64 11.0.1.5  |                 |             |        |                | ×.      | and the second second second second second second second second second second second second second second second |            |     | • <b>-</b> - × |
|------------------------|-----------------|-------------|--------|----------------|---------|----------------------------------------------------------------------------------------------------|------------|-----|----------------|
|                        |                 |             |        |                |         | ×.                                                                                                    |            |     |                |
|                        |                 | Сору        | Ripper | Converter      | Creator | Utilities                                                                                                    | Task Queue |     |                |
| Task Queue Manager     |                 |             |        |                | -       |                                                                                                    |            |     | _/             |
| Current Task           | Finished Task   | Archived    | I Task | Scheduled Task |         |                                                                                                    |            |     |                |
| Source                 | Option          | Output      |        | Status         |         |                                                                                                    |            |     |                |
|                        |                 |             |        |                |         |                                                                                                    |            |     |                |
|                        |                 |             |        |                |         |                                                                                                    |            |     |                |
|                        |                 |             |        |                |         |                                                                                                    |            |     |                |
|                        |                 |             |        |                |         |                                                                                                    |            |     |                |
|                        |                 |             |        |                |         |                                                                                                    |            |     |                |
|                        |                 |             |        |                |         |                                                                                                    |            |     |                |
| Archive                | Delete          | Recycle Bin |        |                |         |                                                                                                    |            | Sta | nt 🔤 🦼         |
| Source                 | Option          | Output      |        | Status         |         |                                                                                                    |            |     |                |
| You Will Laugh So Much | Video Converter | FLV         |        | Deleted        |         |                                                                                                    |            |     | *              |
|                        |                 |             |        |                |         |                                                                                                    |            |     |                |
|                        |                 |             |        |                |         |                                                                                                    |            |     |                |
|                        |                 |             |        |                |         |                                                                                                    |            |     |                |
|                        |                 |             |        |                |         |                                                                                                    |            |     |                |
|                        |                 |             |        |                |         |                                                                                                    |            |     |                |

いくつかのタスクの統計情報の説明:

*開始する準備:*あなたが設定を行っていると、そのタスクに関連した編集が、しかし、あなたはまだタスクをトリガしていないことを意味します 。そしてあなたはまだ相対的な設定を変更し、メイン操作画面から、[スタート]ボタンを打つ前に、編集することができます。スタート画面を打 つと、そのタスクのステータスは、直ちに処理に切り替えされなければならない、と一度に複数のタスクを開始した場合、リストの一番上に1つ だけの処理としてラベル付けされなければならない、他の人がで待つとしてタグ付けされますキュー。

*処理:* タスクが開始され、現在進行中されていることを意味します。この時点で、設定を変更すると、そのタスクに関連した編集 はもはや不可能です。

*キューで待機:*タスクは現在、前のタスクが完成取得した後、直ちに開始するものとされ、処理されるのを待っていることを意味 します。この時点で、設定を変更すると、そのタスクに関連した編集はもはや不可能です。

*成功:*タスクがすでに正常に完了したことを意味します。 *失敗しました:*タスクが失敗したことを意味します。 *キャンセル:*タスクガユーザーによって手動でキャンセルされたことを意味します。

5.8.2完成タスク

完成タスクすべて正常に完了したタスクが保存される場所です。

DVDFabの11ユーザーマニュアル

| 🧐 avafab x64 11.0.1.5 | 1.                    |                 |                | ×       |           |            | × = □ ×   |
|-----------------------|-----------------------|-----------------|----------------|---------|-----------|------------|-----------|
|                       |                       |                 |                |         | C         |            | 220       |
|                       |                       | Copy Ripper     | Converter      | Creator | Utilities | Task Queue |           |
| Task Queue Manager    |                       |                 |                |         |           |            | - /       |
| Current Task          | Finished Task         | Archived Task 3 | Scheduled Task |         |           |            |           |
|                       | Option                | Output          | Status         |         |           |            |           |
| SAMPLE                | UHD Copy (Main Movie) | BD50 2160p      | Success        |         |           |            |           |
| Sample                | UHD Copy (Full Disc)  | BD50 2160p      | Success        |         |           |            |           |
| SAMPLE.Title1         | UHD Ripper            | MKV Passthrough | Success        |         |           |            | (2) = (2) |
| SAMPLE.Title2         | UHD Ripper            | MKV Passthrough | Success        |         |           |            |           |
|                       |                       |                 |                |         |           |            |           |
|                       |                       |                 |                |         |           |            |           |
|                       |                       |                 |                |         |           |            |           |
|                       |                       |                 |                |         |           |            |           |
|                       |                       |                 |                |         |           |            |           |
|                       |                       |                 |                |         |           |            |           |
|                       |                       |                 |                |         |           |            |           |
|                       |                       |                 |                |         |           |            |           |
|                       |                       |                 |                |         |           |            |           |
|                       |                       |                 |                |         |           |            |           |
|                       |                       |                 |                |         |           |            |           |

5.8.3アーカイブタスク

アーカイブされたタスクが失敗し、墜落したと予期せず終了したタスクは、あなたが最後の時間を設定し、あなたの詳細なカスタム設定を含め、保存されてい る場所です。あなたはすべて最初から実行せずに、直接ここからこれらのタスクを再ロードすることができます。各タスクが処理された方法によっては、ユー ザーが予期せず、ステータス]タブの下での成功、失敗、または終了しを見ることができるかもしれません。

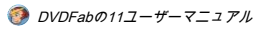

|                     |                 |          |                |                     |                       |            | ¥ ₹ - □ × |
|---------------------|-----------------|----------|----------------|---------------------|-----------------------|------------|-----------|
|                     |                 |          |                | . 🖪                 | <ul> <li>C</li> </ul> |            | 1997 B.   |
|                     |                 | Сору     | Ripper Convert | ter Creator         | Utilities             | Task Queue |           |
| Task Queue Manage   | er              |          |                |                     |                       |            |           |
| Current Task        | Finished Task   | Archived | Task Scheduk   | ed Task             | م ا                   |            |           |
| Source              | Option          | Output   | Status         |                     |                       |            |           |
| 🔲 You Will Laugh So | Video Converter | FLV      | Failed         | 2019-02-15 16:13:54 |                       |            | G         |
| I'mOnTheRightSide   | Video Converter | FLV      | Success        | 2019-02-15 16:13:54 |                       |            | £J        |
| MY_BLU-RAY.Title1   | Blu-ray Ripper  | MP4      | Not Processed  | 2019-02-15 15:25:49 |                       |            | £j        |
|                     |                 |          |                |                     |                       |            |           |
| Reload              | Delete          | Report   |                |                     |                       |            | .a.       |

いくつかのタスクの統計情報の説明:

成功:タスクが正常に完了したことを意味し、クラッシュが現在のタスクから次のタスクに発生したときにここに保存されます完 了したものだけ成功イベント。失敗しました:タスクが失敗したことを意味します。

予期せず終了:プログラムが未完成のタスクを残して、そのタスクの途中で予期せず終了しまし意味します。ユーザーがそれをするDVDFabを開く次の時間 をやり直すことができる場所、それは、アーカイブされたタスクリストにデフォルトで保存されます。

DVDFabの11ユーザーマニュアル

| 🧐 ovofab x | <b>64</b> 11.0.1.5 |                   | _    |                                              |                                             |                                             |                                | 5.2 | 1 | ×       |
|------------|--------------------|-------------------|------|----------------------------------------------|---------------------------------------------|---------------------------------------------|--------------------------------|-----|---|---------|
|            |                    |                   |      |                                              |                                             |                                             | ×.                             |     |   |         |
|            |                    |                   | Сору | Ripper                                       | Converter                                   | Creator                                     | Utilities                      |     |   |         |
| ● MP4      |                    | + Add from Mobile |      |                                              |                                             |                                             |                                |     | - |         |
|            |                    |                   |      |                                              |                                             |                                             |                                |     |   |         |
|            |                    |                   |      |                                              |                                             |                                             |                                |     |   |         |
|            |                    |                   |      |                                              |                                             |                                             |                                |     |   |         |
|            |                    |                   |      |                                              |                                             |                                             |                                |     |   |         |
|            |                    |                   |      | DVDFab                                       |                                             |                                             |                                | ×   |   |         |
|            |                    |                   |      | DVDFab exited<br>and saved at th<br>task(s)? | unexpectedly last tir<br>ne Task Queue Mana | ne, leaving 3 task(:<br>ger. Do you want to | s) unprocessed<br>o reload the |     |   |         |
|            |                    |                   |      |                                              |                                             | ОК                                          | Cancel                         |     |   |         |
|            |                    |                   |      |                                              |                                             |                                             |                                |     |   |         |
|            |                    |                   |      |                                              |                                             |                                             |                                |     |   |         |
|            |                    |                   |      |                                              | button to load a fi                         | le Or drag & dro                            |                                |     |   |         |
|            |                    |                   |      |                                              |                                             |                                             |                                |     |   |         |
|            |                    |                   |      |                                              |                                             |                                             |                                |     |   |         |
|            |                    |                   |      |                                              |                                             |                                             |                                |     |   |         |
|            |                    |                   |      |                                              |                                             |                                             |                                |     |   |         |
|            |                    |                   |      |                                              |                                             |                                             |                                |     |   |         |
|            | C:\User            |                   |      | - 1                                          |                                             |                                             |                                |     |   | Start V |

ない加工:前のタスクを処理するときに、タスクがプログラムがクラッシュしたり、予期しない終了のために処理されなかった、またはユーザーが手動でア ーカイブされたタスクにそのタスクを保存したことを意味します。

後者の3つの状況に、ユーザーは、タスク(複数可)を選択してクリックすることができます *リロード* 下の方のボタンは、タスクキューウィンドウの隅を残 しました。ユーザーがアーカイブされたタスクリストから特定のタスクを再実行すると、そのタスクは、現在のタスクのリストに移動します。 🧿 DVDFabの11ユーザーマニュアル

| 😵 DVDFab x64 11.0.1.5             |          |               |                     |           |            | ▼ = = × |
|-----------------------------------|----------|---------------|---------------------|-----------|------------|---------|
|                                   |          |               |                     | E         |            | 220     |
|                                   | Сору     | Ripper Conver | ter Creator         | Utilities | Task Queue |         |
| Task Queue Manager                |          |               |                     |           |            |         |
| Current Task Finished Task        | Archived | Task Schedul  | led Task            |           |            |         |
| Source Option                     | Output   | Status        |                     |           |            |         |
| You Will Laugh So Video Converter | FLV      | Failed        | 2019-02-15 16:13:54 |           |            |         |
| I'mOnTheRightSide Video Converter | FLV      | Success       | 2019-02-15 16:13:54 |           |            |         |
| MY_BLU-RAY.Title1 Blu-ray Ripper  | MP4      | Not Processed | 2019-02-15 15:25:49 |           |            |         |
|                                   |          |               |                     |           |            |         |
| Reload Delete                     | Report   |               |                     |           |            | d       |

5.8.4スケジュールされたタスク

スケジュールされたタスクは、ユーザーが指定した処理時間とタスクが保存される場所です。

| 🧐 avafab x64 11.0.1.5 |                                  |                          |        |             | ×       |           |            | ¥ 🗧 — 🗆 X        |
|-----------------------|----------------------------------|--------------------------|--------|-------------|---------|-----------|------------|------------------|
|                       |                                  |                          |        |             |         | ×.        |            |                  |
|                       |                                  | Сору                     | Ripper | Converter   | Creator | Utilities | Task Queue |                  |
| HKV Passthrough       | 🕂 Add 🛛 🕞 Merg                   |                          |        |             |         |           |            |                  |
| Title                 | Runtime                          | Chapter                  |        | Audio       |         |           | Subtitle   |                  |
| SAMPLE. Title2        | 4K UHD SDR t<br>4k i HEVC i AC-3 | ×<br>Choose Other Titles |        |             |         |           |            | Ready to Start 🥂 |
| SAMPLE.Title2         | 00:07:35                         |                          |        | EN AC-3/5.1 |         |           | None       | • • 2 ×          |
| SAMPLE.Title1         | 00:06:59                         |                          |        | EN AC-3/5.1 |         |           | None       | • • 2 ×          |
|                       |                                  |                          |        |             |         |           |            |                  |
| Save to: 📋 Mobile I   | Device                           |                          | • 🖻 G  | $\oplus$    |         |           |            | Start            |

この機能は、直ちにそれ以降の時間にタスクを処理したくないユーザーのために非常に便利です。これを行うには、単にクリックして ください 小さな三角形[スタート]ボタンを選択の背後にあるボタン その後開始指定された時点でタスクを処理します。

| 💱 dvafāb x64 11.0.1.5             |                 |              |                     | 1.                 |  |
|-----------------------------------|-----------------|--------------|---------------------|--------------------|--|
|                                   |                 |              |                     |                    |  |
|                                   | Сору            | Ripper Conve | rter Creator        | Utilities Task Que |  |
| Task Queue Manager                |                 |              |                     |                    |  |
| Current Task Finished Task        | Archived        | Task Schedu  | led Task            |                    |  |
| Source Option                     | Output          | Status       | Date                |                    |  |
| SAMPLE.Title1 UHD Ripper          | MKV Passthrough | Scheduled    | 2019-02-15 16:37:56 |                    |  |
| I'mOnTheRightSide Video Converter | WMV             | Scheduled    | 2019-02-15 15:16:58 |                    |  |
|                                   |                 |              |                     |                    |  |
|                                   |                 |              |                     |                    |  |
|                                   |                 |              |                     |                    |  |
|                                   |                 |              |                     |                    |  |
|                                   |                 |              |                     |                    |  |
|                                   |                 |              |                     |                    |  |
|                                   |                 |              |                     |                    |  |
|                                   |                 |              |                     |                    |  |
|                                   |                 |              |                     |                    |  |
|                                   |                 |              |                     |                    |  |
|                                   |                 |              |                     |                    |  |
| Start the task(s) at Delete 0     | 00:24 \$        |              |                     |                    |  |

## 5.9保存へ

| Save to:<br>得られたバックアップの宛先を指します。コピーやクリエーターのオプションのデフォルトの標的であります                               |
|---------------------------------------------------------------------------------------------|
| お使いの光学ドライブ F\[Optiarc DVD+-RW AD-7580S FD06 (Ide)]。 こはながごをますックする 声 若し 4 命 出力DVD /ブルーレイムービーに |
| フォルダまたはISOイメージファイルをそれぞれお使いのコンピュータのHDDに保存するか、また、ドロップダウンメニューから、DVDFabの作品サーバを選択するため            |
| の小さな三角形のボタンをクリックすることにより、DVDFabの作品Serverに直接出力のバックアップを保存することができます。リッパーとコンバータのオプションで           |
| 、デフォルトのインストール先は、コンピュータのC上にあるディレクトリです:\ドライブ、あなたがクリックすることができます                                |
| 👘 好ましい位置を変更するには、クリックしてください 🌐 に                                                              |
| YouTubeの、VimeoのやFacebookなどのソーシャルネットワークに直接変換したビデオをアップロードするか、ドロップダウンメニューでDVDFabの作             |
| 品Serverまたはお使いの携帯電話に直接保存することができます。                                                           |

Ø DVDFabの11ユーザーマニュアル

| <b>⊛ovofab x64</b> 11.0.1.5 |                                                              |                          |                   | <b>F1</b>   |         |          | _0            |                |
|-----------------------------|--------------------------------------------------------------|--------------------------|-------------------|-------------|---------|----------|---------------|----------------|
|                             |                                                              |                          | Disper            | Converter   | Croater | Linguise | Toole Outputs |                |
|                             | 644                                                          | Сору                     | кірреі            | Convener    | Creator | Unintes  | Task Queue    |                |
| T main movie                | Aud                                                          |                          |                   |             |         |          |               |                |
| Title                       | Runtime                                                      | Chapter                  | HDR               | Audio       |         | Subtitle |               |                |
| SAMPLE (4K) UF              | HD 8DR 2 C X                                                 |                          | oose Other Titles |             |         |          |               | Ready to Start |
| 1                           | 00:06:59                                                     |                          |                   | EN AC-3/5.1 |         | None     |               |                |
|                             |                                                              |                          |                   |             |         |          |               |                |
|                             |                                                              |                          |                   |             |         |          |               |                |
|                             |                                                              |                          |                   |             |         |          |               |                |
|                             |                                                              |                          |                   |             |         |          |               |                |
|                             |                                                              |                          |                   |             |         |          |               |                |
|                             |                                                              |                          |                   |             |         |          |               |                |
|                             |                                                              |                          |                   |             |         |          |               |                |
|                             |                                                              |                          |                   |             |         |          |               |                |
|                             |                                                              |                          |                   |             |         |          |               |                |
|                             |                                                              |                          |                   |             |         |          |               |                |
| [80] C:\Use                 | ers\fengchao.wang\Documents\                                 | DVDFab11\Sample.is       | 0                 |             |         |          |               |                |
|                             | ab Movie Server (Not Found)Lea                               |                          |                   |             |         |          |               |                |
| Save to: C:\Use             | ers\fengchao.wang\Documents\<br>ers\fengchao.wang\Documents' | IDVDFab11\<br>IDVDFab11\ |                   | 0           |         |          |               | Start -        |

| 🧐 ovofab : | <b>x64</b> 11.0.1.5 |                      |                    |          |           |         |           |            |           | = × |
|------------|---------------------|----------------------|--------------------|----------|-----------|---------|-----------|------------|-----------|-----|
|            |                     |                      | <u></u>            | <b>Q</b> |           |         | ×.        |            |           |     |
|            |                     |                      | Сору               | Ripper   | Converter | Creator | Utilities | Task Queue |           |     |
| MKV Pa     | assthrough          | + Add 🛛 🔂            |                    |          |           |         |           |            | 1         | 6   |
| Title      |                     | Runtime              | Chapter            | HDR      | Audio     |         |           | Subtitle   |           |     |
| SAMF       | PLE.Title2          | 4K UHD SDR           | i ×                |          |           |         |           |            | Scheduled |     |
|            |                     |                      |                    |          |           |         |           |            |           |     |
|            |                     |                      |                    |          |           |         |           |            |           |     |
|            |                     |                      |                    |          |           |         |           |            |           |     |
|            |                     |                      |                    |          |           |         |           |            |           |     |
|            |                     |                      |                    |          |           |         |           |            |           |     |
|            |                     |                      |                    |          |           |         |           |            |           |     |
|            |                     |                      |                    |          |           |         |           |            |           |     |
|            |                     |                      |                    |          |           |         |           |            |           |     |
|            |                     |                      |                    |          |           |         |           |            |           |     |
|            |                     |                      |                    |          |           |         |           |            |           |     |
|            |                     |                      |                    |          |           |         |           |            |           |     |
|            |                     |                      |                    |          |           |         |           |            |           |     |
|            |                     |                      |                    |          |           |         |           |            |           |     |
|            |                     |                      |                    |          |           |         |           |            |           |     |
|            | C:Us                | ers\fenochao.wann\D  | ocuments\DVDFab11\ |          |           |         |           |            |           |     |
|            | Mobile              |                      |                    |          |           |         |           |            |           |     |
|            | DVDF                | ab Movie Server (Not | Found)Learn More   |          |           |         |           |            |           |     |
| Save to:   | 🔒 Mobile            | Device               |                    | - 🖻 - Cj | $\oplus$  |         |           |            | Start     |     |

また、出力先を光ドライブに設定されているコピーとCreatorモジュールと、ユーザーは、単一のタスクのためにしたいどのように多くのコピーを決定する追加のオプションが与えられています。彼らはただ必要

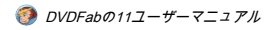

 Copies
 その後、タスクを開始するためにそこに番号を選択します。

 1
 2

 3
 4

 4
 5

 5
 6

 7
 8

 9
 1

 10
 1

 Save to:
 F\[PIONEER BD-RWBDR-XD07U]

6. [詳細設定]

6.1でコピーツール

▲ 左にソースがロードされたときに表示される、と嘘 ザ・*高度な設定、*またはレンチボタン の *削除ソース* タイトル名の後ろのボタン。 **፼pvpfab x64** 11.0.1.6 2 C • Ripper Creator Сору Converter Utilities Task Queue → Full Disc Open Advanced Settings panel MY\_BLU-RAY 🤄 🕨 🥫 🗙 

下に示すように、DVDのコピーやBlu-rayコピーを含むコピーツールでは、それは次の設定があります。

# Ø DVDFabの11ユーザーマニュアル

| Advanced Settings                         |                                                                                                    | Task Queue 🗙 |
|-------------------------------------------|----------------------------------------------------------------------------------------------------|--------------|
|                                           | Output                                                                                                    |              |
| Volume Label:                             | PIXAR SHORT ANIMATIONS                                                                                          |              |
| Output:                                   | DVD5 🗸                                                                                                    |              |
|                                           |                                                                                                    |              |
|                                           | Copying                                                                                                    |              |
| 🗹 Copy DVD-                               | Video (VIDEO_TS folder)                                                                                         |              |
|                                           |                                                                                                    |              |
| Copy Non-I                                | DVD files                                                                                                    |              |
|                                           | Domoving                                                                                                    |              |
|                                           | Removing                                                                                                    |              |
|                                           |                                                                                                    |              |
|                                           |                                                                                                    |              |
|                                           |                                                                                                    |              |
|                                           |                                                                                                    |              |
|                                           | Navigation                                                                                                    |              |
| PathPlayer mus<br><u>Settings panel a</u> | t be enabled to do navigation settings, that's why we moved it to <u>Common</u><br>▶ <u>DVD &gt; PathPlaver</u> |              |
|                                           |                                                                                                    | ОК           |

ソースがDVDである高度な設定]パネル

| 0 | DVDFabの11ユーザーマニュアル |
|---|--------------------|
|---|--------------------|

| Advanced Settings   |                                                                              |    |  |  |  |  |  |  |
|---------------------|------------------------------------------------------------------------------|----|--|--|--|--|--|--|
|                     | Output                                                                       |    |  |  |  |  |  |  |
| Volume Label:       | CELINE_DION                                                                  |    |  |  |  |  |  |  |
| Output:             | BD25 1080p/i                                                                 |    |  |  |  |  |  |  |
|                     | Blu-ray Settings                                                             |    |  |  |  |  |  |  |
|                     |                                                                              |    |  |  |  |  |  |  |
| Remove H            | D Audio                                                                      |    |  |  |  |  |  |  |
| Create Pro          | tected Disc (BDMV-REC) to disable <u>Cinavia</u> on PS3 with firmware <= 4.0 |    |  |  |  |  |  |  |
| 🗹 Create <u>mir</u> | iso file to mount the folder in DVDFab Virtual Drive                         |    |  |  |  |  |  |  |
| Choose or           | ly the wanted audio to get better video quality More info                    |    |  |  |  |  |  |  |
| Available A         |                                                                              |    |  |  |  |  |  |  |
|                     |                                                                              |    |  |  |  |  |  |  |
|                     |                                                                              |    |  |  |  |  |  |  |
|                     |                                                                              |    |  |  |  |  |  |  |
|                     |                                                                              | ОК |  |  |  |  |  |  |

ソースはブルーレイがある高度な設定]パネル

、コピー中に、あなたがあなた自身の字幕を追加したい場合は、単に字幕部分をクリックし、以下のように示される字幕の編集ウィンドウをボップアップ表 示するものと追加外部字幕]タブをクリックします。ここでは、フォルダアイコンをクリックしてください

■ お使いのPCのハードドライブからの字幕ファイルをロードして、関連するプロパティを決定します

などの言語、サイズ、フォント、色、文字セット、およびスタイル、など彼らはサンプルセクションでの各プロパティを決定するように、ユーザは、実際の 効果をプレビューすることができます。

|                       |   | Add External Subtitle |        |        |     | ×      |
|-----------------------|---|-----------------------|--------|--------|-----|--------|
| Chinese               |   | Subtitle:             |        |        |     |        |
| Add External Subtitle |   | Language:             |        | Size:  |     |        |
| Add External Sublitie |   | Font:                 |        | Color: |     | *      |
| Dutch                 |   | Character sets:       |        | Style: | B I |        |
| English               |   |                       | Sample |        |     |        |
| French                |   |                       |        |        |     |        |
| German                | 7 |                       |        |        |     |        |
| 🔲 Italian             |   |                       |        |        |     |        |
| Korean                |   |                       |        |        |     |        |
| Chinese               |   |                       |        |        |     | Cancel |

# リッパーとコンバータツール6.2

ザ・ *高度な設定、* またはレンチボタン

■ ソースがロードされたときに表示され、隣にあります

ビデオ編集 中ボタン ソース情報 バー。あなたは、必要に応じて、ビデオ、オーディオおよび字幕のパラメータをプリセットするために[詳細設定]ボタンをクリックすること ができます。

|                      |                   | Сору                | Ripper     | Converter | Creator | Utilities | Task Queue |                |
|----------------------|-------------------|---------------------|------------|-----------|---------|-----------|------------|----------------|
| MKV Passthrough      | 🕇 Add 🛛 🕞 Merge   |                     |            |           |         |           |            |                |
| Title                | Runtime           | Chapter             | Audio      |           |         | Subtitle  |            |                |
| E PIXAR SHORTANIMA   | ATIONS.Title8 💯 🕻 |                     |            |           |         |           |            | Ready to Start |
| MKV Passthrough   48 |                   | Choose Other Titles |            |           |         |           |            |                |
| PIXAR SHORT ANIMATIO | 00:07:09          |                     | EN AC-3/5. | 1         |         | None      |            | C Z X          |

6.2.1ビデオ設定: このセクションでは、ビデオコーデック、エンコード方式、解像度、フレームレートを変更することができます。設定されたビデオの品質、ビットレート、出力サイズ、およびビット/ピクセル。インターレース解除を選択するかではありません。章によって分割するかではありません。

|                 |                | Video —     |                     |  |
|-----------------|----------------|-------------|---------------------|--|
|                 |                |             |                     |  |
| Cop             | y Video        |             |                     |  |
| Codec           | Same as source | Frame Rate  | Same as source      |  |
| Resolution      |                | Split       |                     |  |
| Encoding Method | Passthrough    |             | Deinterlacing       |  |
| Video Quality   | Same as source |             | 🗹 Preserve Chapters |  |
| Bit Rate        | kbps           | Output Size | МВ                  |  |
| Bits/Pixel      | •              |             |                     |  |

6.2.2オーディオ設定 : ビデオの設定と同様に、オーディオセクションでは、あなたは、オーディオコーデック、サンプルレート、オーディオチャンネル、ビットレート、 音量をあらかじめ設定し、出力するかどうかをAACやAC3オーディオトラックの両方を決定することができます。

|          |                | Audio ———   |                |     |   |
|----------|----------------|-------------|----------------|-----|---|
| 🗹 Сор    | y Audio        |             |                |     |   |
| Codec    | Same as source | Sample Rate | Same as source |     |   |
| Channels | Same as source | Bit Rate    | Same as source |     |   |
| Volume   | •              |             |                | 100 | % |

6.2.3字幕設定:このセクションでは、リッピングや変換処理中に字幕をどのように扱うかを決めることができます。選択肢は1ケースごとに 異なる:エキスをIDX /サブファイルに、直接ビデオにレンダリングし、あなたはあなたがたビデオを表示しようとしているどのデバイス、選 択し、プロフィール何を、維持したいストリームをどのように多くのサブタイトルに応じました。

|      |                 | Subtitle |              |  |
|------|-----------------|----------|--------------|--|
| Mode | Remux into file |          | PGS Subtitle |  |

6.2.4 3D設定 : 3D設定セクションでは、プロファイルライブラリから3Dプロファイルを選択した場合にのみ有効になります。このセクションでは、アナグリフ、 スプリットスクリーン、1つのファイルに2つの別々のファイルと二つのビデオストリームからの3Dフォーマットを選択することができます。ゲインと奥行きの値 を設定。

|           | 3D                            |    |                                           |
|-----------|-------------------------------|----|-------------------------------------------|
| 3D Format |                               |    |                                           |
|           | Split Screen 🗸                |    |                                           |
|           | Anaglyph                      |    | 00<br>IIIIIIIIIIIIIIIIIIIIIIIIIIIIIIIIIII |
|           | Split Screen                  |    |                                           |
| O Defeult | Two separate files            | OK | Orneral                                   |
| J Delault | Two video streams in one file | UK | Cancel                                    |

# 7.ビデオ設定の編集]

| 🧐 <b>DVDFab x64</b> 11.0.1.6 |                                        |         |              |           |         | C         | <b>-</b> 0 | AR.            | • ¥ ₹ - ⊡ × |
|------------------------------|----------------------------------------|---------|--------------|-----------|---------|-----------|------------|----------------|-------------|
|                              |                                        | Сору    | Ripper       | Converter | Creator | Utilities | Task Queue | Sec. 1         |             |
| MKV Passthrough              | 🕂 Add 🛛 🖓 Merge                        |         |              |           |         |           |            |                |             |
|                              | Runtime                                | Chapter | Audio        |           |         | Subtitle  |            |                |             |
| CELINE_DION.Title            | 8 <b>0 ⋻ i ×</b><br>1080p   VC1   AC-3 |         | Other Titles |           |         |           |            |                | •           |
| CELINE_DION.Title0           | 01:33:07                               |         | EN AC-3 Tr   | ueHD/5.1  |         |           |            | ) e 🖉 x        |             |
|                              |                                        |         |              |           |         |           | Оре        | n Video Edit j | oanel       |

右隣リッパーおよびコンバータモジュールの主なインタフェースでレンチボタンに、[詳細設定]ボタン、別名であります *ビデオ編 集* ボタン、鉛筆のようなものに見えます。このボタンをリード

*ビデオ編集* 旧バージョン8とバージョン9の動画効果設定パネルとして知られているウィンドウは、しかし、バージョン11で、ビデ オ編集ウィンドウは完全にいくつかの待望の機能を導入し、より良いユーザー体験を提供する、ゼロから再設計されています。

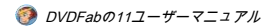

| Video E   | dit                                                                                                  | CELINE_DION.Title0 | - = ×                            |
|-----------|----------------------------------------------------------------------------------------------------|--------------------|----------------------------------|
| Source    |                                                                                                    | Output             |                                  |
| II 🗖      | •                                                                                                    |                    | <b>4</b> 0 55                    |
| T<br>Text | Image Subtitle                                                                                       |                    | 1920*1080<br>00:08:57 / 01:33:07 |
|           | 13   <b>14 DES DES</b>   10                                                                          |                    | ⊟∣Q.●@                           |
| &<br>⊑ ⊘  | 00:00:00 00:16:40<br>Video thumbnail is currently still in the works, but<br>Resolution: 1920 x 1080 | 00:33:20 00:50:00  | 01:06:40 01:23:20                |
| Crop Asp  | ect Ratio                                                                                            | Distance to Edge   |                                  |
| Auto      |                                                                                                    | Top Bottom         | Left Right                       |
|           |                                                                                                    |                    | OK Cancel                        |

# 7.1透かしを追加

お好みに応じて、テキストの文字列またはお好みの画像で、あなたのビデオに透かしを植えることができます。

テキストの文字列を追加するには、クリックしてくださ ボタンを押して表示されるテキストボックスに自分の望んでいたテキストを入力し 未満。あなたは上記のソースおよび出力プレビューウィンドウの両方でテキストを見ることができます。フォント、サイズ、色、スタイル、あなたが自由に調整 することができ、透明性に加えて、あなたもあなたの文章は、単にのテキストボックスをドラッグすることにより、滞在する画面のどの部分かを決定することが できます ソースプレビューウィンドウ再配置します。クリックします

● テキストを表示/非表示にすることができます。

🧿 DVDFabの11ユーザーマニュアル

| Video Edit                                                                       | CELINE_DION THEO | - 0 ×                            |
|----------------------------------------------------------------------------------|------------------|----------------------------------|
| Sample Text                                                                      | Sample Text      |                                  |
|                                                                                  |                  |                                  |
| ·                                                                                |                  |                                  |
| T III III IIII IIII IIIIIIIIIIIIIIIIII                                           |                  | 1920*1080<br>00:27:18 / 01:33:07 |
| B LI Y CCA CCA È                                                                 |                  | E Q • Q                          |
| 00-001640 00-05520 00-1640 00-2540 00<br>00-00-00-00-00-00-00-00-00-00-00-00-00- |                  | 012320                           |
| 🖂 🐵 Resolution: 1920 x 1080                                                      |                  |                                  |
| T 🕫 Watermark Text. Text                                                         |                  |                                  |
| T 👁 Watermark Text. Sample Text                                                  |                  |                                  |
| Anal • 100 • Transparency 0 ¢ B I                                                |                  |                                  |
| Sample Text                                                                      |                  |                                  |
|                                                                                  |                  |                                  |
|                                                                                  |                  |                                  |
|                                                                                  |                  |                                  |
|                                                                                  |                  |                                  |
|                                                                                  |                  |                                  |
| ·                                                                                |                  | OK Cancel                        |
|                                                                                  |                  | and the second second            |

画像を追加するには、をクリックしてください ボタン、[OK]をクリックします **いらお好みの画像を選択します** お使いのコンピュータのハードドライブ。テキストの透かしのように、あなたは、画像の透明度を調整することができ、および移転のためのソースプレビューウ ィンドウにドラッグします。

| Video Edit                                                                                                    |                                  | CELINE_DION.TIBE0 | - 0 ×     |
|----------------------------------------------------------------------------------------------------|----------------------------------|-------------------|-----------|
| Bource                                                                                                    |                                  | ouput<br>Text     |           |
| ··· •                                                                                                    |                                  |                   |           |
| Text Im Add Image watermark                                                                                                    |                                  |                   |           |
| 00 00000         00 00020           00 00000         00 00020           00 00000         00 00020           00 00000         00 00000           00 00000         00 00000           00 00000         00 00000           00 00000         00 00000           00 00000         00 00000           00 00000         00 00000           00 00000         00 00000           00 00000         00 00000           00 00000         00 00000           00 00000         00 00000           00 00000         00 00000           00 00000         00 0000           00 00000         00 0000           00 00000         00 0000           00 00000         00 0000           00 00000         00 0000           00 00000         00 0000           00 00000         00 0000           00 00000         00 0000           00 00000         00 0000           00 00000         00 0000           00 00000         00 0000           00 00000         00 0000           00 00000         00 0000           00 00000         00 0000           00 00000         00 00000 | 00-10-40 00-25-00 00-33-25 0<br> |                   |           |
| Watermark Image: DVDFab Logo-02.png                                                                                                    |                                  |                   |           |
| Path Annials for Machindeo edition(D/GFab Loge 62 prog                                                                                                    |                                  |                   |           |
| •                                                                                                    |                                  |                   | OK Cancel |

7.2外部字幕を追加

それはあなた自身の外部字幕を追加する必要があります場合は、をクリックすることができます

<mark>T</mark> ≝™<sup>3</sup> ボタン、次に選択

あなたのHDDから字幕ファイル。あなたのニーズに基づいて、字幕が完全に再生を一致させることができるようにあなたはまた、遅延時間を設定する ことができますなどのフォント、サイズ、スタイル、言語、文字セット、画面上の位置、などの性質、字幕を決めることができます。

Ø DVDFabの11ユーザーマニュアル

| Video Edit                                                                                                    |                                                                 | CELINE_DION.TIBE0 | - 0 ×                                  |
|----------------------------------------------------------------------------------------------------|-----------------------------------------------------------------|-------------------|----------------------------------------|
| Source -                                                                                                    |                                                                 | outeut            |                                        |
|                                                                                                    |                                                                 |                   |                                        |
| T T<br>Text Image Sut Add Substile                                                                                                    |                                                                 |                   | 1920*1080<br>00.06.35 / 01.33.07       |
| Construction     Construction     Construction | 001640 002550 003320<br>                                        |                   | ☐ : Q. ← Q.<br>010640 011500 01220<br> |
|                                                                                                    |                                                                 |                   |                                        |
| rum<br>mdeoxidoxidoxidoxitaxICPORERS_3_4C_EN_CH ass<br>Fort<br>Tahoma • 20 • B I • • •<br>Cetay Seconds 0.00 :                                                                                                    | Carpane, Curited States) * AGC * Profile Botom *  Cefore Center |                   |                                        |
|                                                                                                    |                                                                 |                   |                                        |
| •                                                                                                    |                                                                 |                   | OK Cancel                              |

## 7.3の設定ビデオのプロパティ

| Video Edit                                        | CELINE_DION.Title0          | ×                                |
|---------------------------------------------------|-----------------------------|----------------------------------|
| Source                                            | Output                      |                                  |
| •                                                 |                             | <b>4</b> 0 20                    |
| Text Image Subtitle                               |                             | 1920*1080<br>00:06:43 / 01:33:07 |
|                                                   | E                           | ∃∣⊖                              |
| Set video properties, such as brightness, rotatio | etc. 00:33:20 00:50:00 01:0 | 6:40 01:23:20                    |
| I TET TET TET TET TET TET TET TET TET T           |                             | en la ratera de la contra        |
| • Video thumbnail is currently still in the w     | ks, but will be ready soon. |                                  |
| 90) C90<br>Brightness<br>Contrast<br>Saturation   |                             |                                  |
| 0                                                 |                             |                                  |
|                                                   |                             |                                  |
|                                                   |                             | OK Cancel                        |

クリックします タンは、ポップアップパネルで、ユーザーは時計回りに90度ビデオを回転させることができますか 反時計回りに、それぞれ3つのスライドバーを介して明るさ、コントラスト、彩度を調整し、又は直接の後ろに3つのボックスに 値を入力することによって。

# 7.4作物のビデオ

| Video Edit                                                                                                    | CELINE_DION.Title0                          | - = ×                            |
|----------------------------------------------------------------------------------------------------|---------------------------------------------|----------------------------------|
| Source                                                                                                    | Output                                      |                                  |
|                                                                                                    |                                             |                                  |
| Text Image Subtitle                                                                                                    |                                             | 1920*1080<br>00:13:54 / 01:33:07 |
| 🗄   🛱   🏋 📭 5 🕬 1 🗇                                                                                                    |                                             | ⊕   Q. ● Q.                      |
| c     Crop video     00;16:40       Image: Comparison of the state of the state of the stat | 00:33:20 00:50:00                           | 01:06:40 01:23:20                |
| Crop Aspect Ratio                                                                                                    | Distance to Edge                            |                                  |
| Customize 🔹                                                                                                    | Top         Bottom         Left           0 | Right                            |
|                                                                                                    |                                             | OK Cancel                        |

クロップ機能は、ユーザがソースビデオの周り黒いバーの大部分を有する場合に特に有用である変換結果に保持すべき表示領域の一部 を決定することができます。クロップアスペクト比のオプションはオートによって異なり、オリジナル(すべてではトリミングされな い手段)、4:3、16:9、2.35:1、2.39:カスタマイズする1。

エッジまでの距離:増加または三角形のボタンと逆三角形のボタンを上下左右の値を減少させるか、単に表示領域に対処する方法 を指定するために与えられた4つのテキストボックスに実際の値で入力します。その後、出力表示領域の幅と高さは相関的に変更 されるであろう。他にも、ソースの表示部分を手動でそれを切り抜くことができます。

7.5トリムビデオ

| Video Edit                                                                                                    | CELINE_DION.Title0  | - = ×                            |
|----------------------------------------------------------------------------------------------------|---------------------|----------------------------------|
| Source                                                                                                    | Output              |                                  |
|                                                                                                    |                     | 20                               |
| Text In ge Subtitle                                                                                                    |                     | 1920*1080<br>00:19:43 / 01:33:07 |
| EIL 1 1 1 1 1 1 1 1 1 1                                                                                                    |                     | ⊟∣Q.●──── @.                     |
| 00:00:00 Trim video 00:16:40                                                                                                    | 00:33:20 00:50:00 0 | 1:06:40 01:23:20                 |
| Image: Image: Weight of the second second |                     |                                  |
| Start Time         0 \$\oplus\$ : 19 \$\oplus\$ : 15 \$\oplus\$         End Time         0 \$\oplus\$ : 22 \$\oplus\$ : 15 \$\oplus\$                                                                                                    |                     |                                  |
| Merge trimmed clips                                                                                                    |                     | OK Cancel                        |

バージョン11の新トリム機能が編集されていることをビデオから不要なクリップ期間遮断するユーザーのために、それが容易になります 。単純に2つの赤いカーソル間のクリップの指名手配クリップの開始点と終了点を決定するためにタイムライン上の2つの赤いカーソルを ドラッグします。または、ユーザーが直接開始時間と終了時間選択ボックスでタイムスタンプを入力することができます。

マージトリミングクリップユーザーがデフォルトで有効になって一つのビデオファイルの中に残りのクリップをマージすることができます。 トリムを反転機能を使用すると、ソースから選択したクリップ遮断するように選択したクリップの反対の部品、手段を選択することができます。 「マージトリミングされたクリップは」活性化されている場合と、その後、残りの部分を合わせて、1つのビデオクリップにマージされます。

乗算スライドバーと一緒に反転機能を適用することにより、ユーザーがオリジナルのビデオオフ、複数のクリップをカットすることができますし、 1本のビデオに残りのクリップをマージし、親が自分の子供たちは、いくつかの大人専用のシーンを表示したくないとき、これは特に便利です特定 の映画。

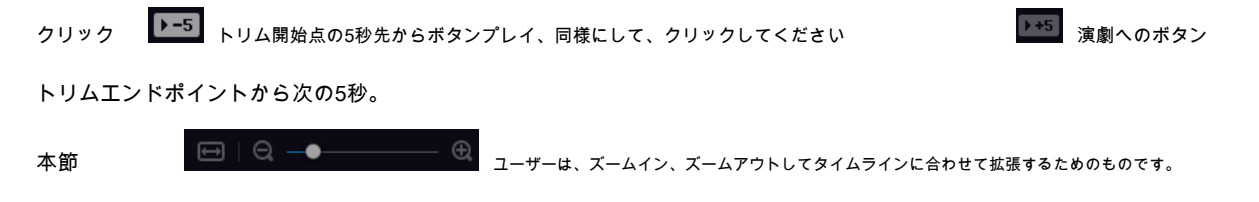

# 7.6削除編集

| Video Edit                                                                                                    | CELINE_DION.Title0    |             | - = ×                           |
|----------------------------------------------------------------------------------------------------|-----------------------|-------------|---------------------------------|
| Source                                                                                                    | Output                | Sample text |                                 |
| • • •                                                                                                    | O                     |             |                                 |
| Text Image Subtitle                                                                                                    |                       | 00          | 1920*1080<br>):39:05 / 01:33:07 |
| 🗄   🛄   🍟 🗲 🕬                                                                                                    |                       | ⊟   Q. —●   | ⊕                               |
| 00:38:40       00:38:50         Video thumbnail is currently still in the         1:       Image: Constraint of the constraint of the constrated of the constraint | Delete 39:00 00:39:10 | 00:39:20    |                                 |
| Merge trimmed clips Trim Invert                                                                                                    |                       | ОК          | Cancel                          |

例えば、黄色の部分 - - あなたが編集を削除するか、あなただけのテキストの透かし、画像の透かし、字幕、作物の変更やトリミングの設定を含 む、行った変更された場合、それを最初に選択する必要があり、その後、ゴミ箱ボタンをクリックしてくださいそれを削除します。

# 8.共通設定

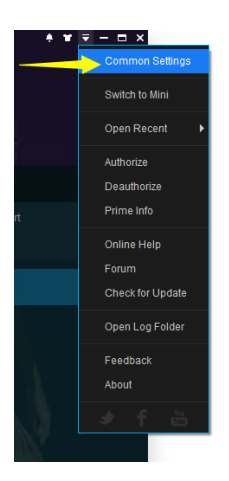

共通設定ウィンドウを開くには、クリックする必要があります 助けて メインインターフェイスの右上に利用できるアイコンの逆 三角形のボタン。

| Common Settings |                                                                              | ×          |
|-----------------|------------------------------------------------------------------------------|------------|
| General         | Drives DVD Blu-ray Streams                                                   | Conversion |
| General 🕨       | Language English (United States)                                             |            |
| AV Codec        | Create files in subfolders of output directory                               |            |
| Meta            | Open output directory when done                                              |            |
| Cinavia         | Temporary Directory C:\Users\fengchao.wang\Documents\DVDFab11\Temp\          | 0          |
| Remote          | Allow upgrading to Beta version                                              |            |
| Movie Server    | Join our <u>user experience improvement program</u>                          |            |
| Preview         | Shut down the main interface Exit program                                    |            |
| Sound           | Way to Display Task Queue Manager Integrated Tab                             |            |
|                 | Way to display dialog/message boxes Directly pop up                          |            |
| Network         | CPU cores running for DVDFab 8                                               |            |
| Diagnosis       | Move program icon to systray when minimizing the main interface              |            |
|                 | Add AutoPlay handler(Optionally,start DVDFab when DVD/Blu-ray Disc inserted) |            |
|                 | Add context menu to open video source by DVDFab                              |            |
|                 | Allow running multiple instances of DVDFab                                   |            |
|                 | Pravant etandhu/hiharnation/ecreaneauar whan nroceeeinn                      |            |
| 🕈 Default       | ок                                                                           | Cancel     |

#### 8.1一般

基本設定の多くは、ここで事前に設定することができます。

8.1.1一般的な

言語:あなたが使用したり、表示言語であるためには精通している言語を選択してください。出力ディレクトリのサブフォルダ内のファイルを 作成します:自動的に出力ファイルを含むサブフォルダを作成 出力ディレクトリにタスクが実行されたとき。

オープン出力ディレクトリ完了時:自動的にタスクが終了した後の結果が配置されて入っているフォルダを開きます。

ー時ディレクトリ:DVDFabのは、各タスクの実行中に一時ファイルを保存する場所。ベータ版へのアップグレードを許可する:この機能を使用するにベータ版が利用 できるようになります。私達のユーザーエクスペリエンス向上プログラムに参加:あなたは、このオプションを有効にするかどうかを判断します。しかし、DVDFabの は、常により良い私たちのソフトウェアを作ることが提案、フィードバックやアドバイスに開かれています。メインインターフェイスをシャットダウンします。このア クションには、プログラムは、システムトレイまたは終了自体に最小化させることができます。

分離されたウィンドウと統合タブのオプションが利用可能であり、前者はタスクキューマネージャーは、スタンドアロン・ウィンドウとして表示されることを可能にする、後者の統合をメインインターフェイスに:タスクキューマネージャを表示する方法。

ダイアログ/メッセージボックスを表示する方法:直接下のオプションからにボップアップ表示し、フロートが用意されています。CPUコアはDVDFabのために実行されて いる:あなたは4つのコアまで設定することができDVDFabは、のために実行するためにあなたのCPUコアを構成することができます。

メインインターフェイスを最小限ときシステムトレイにプログラムアイコンを移動するメインインターフェースが最小化される場合、プログラムのアイコンは、システム 通知領域に移動しなければなりません。

自動再生ハンドラーを追加します。この機能を有効にし、あなたのディスクトレイにディスクを挿入するたびに、DVDFabのは自動車そのものとアクセスディスクを起動し ます。

DVDFabのことで、オープンソースの映像にコンテキストメニューを追加します。あなたが右のローカルディスク上のビデオファイルをクリックした場合、このオプション はDVDFabのは、コンテキストメニューに表示されるようになります。

DVDFabの複数のインスタンスを実行する許可:文字通り、この手段は、このオプションを有効にすることにより、DVDFabは複数のスレッドが同時に実行することができます。

処理する際防止スタンバイ/休止状態/スクリーン・セーバー:この手段を使用すると、タスクの実行中にあるときに、システムが省電力スリープモードへ の切り替えから自分自身を防ぐことができます、同時に、スクリーン・セーバーは、あまりにも、仕事に止まります。

解読自動的にオンザフライをチェック:DVDFabのは、他の復号化ソフトウェアは、おそらくバックグラウンドで実行されている自動検出しますと、DV DFabは、より信頼性の高いパフォーマンスのためにそれらを閉じるようにユーザーに警告します。

自動的にDMAをチェック:このオプションが有効になっている場合には、PIO転送モードを意味していない場合は、システムは、DMAモードである場合DVDF abの意志の自動チェックは、有効化され、アサートにあなたをできるようにボタンでポップアップウィンドウが存在します光学ドライブやハードディスクのD MAモード。

右の後ろのボタン「DMAリセット」することは、ユーザーが他の回ではなく、起動時にDMAの状態を確認することができます 例えばシステムは、おそらく、特に読み取り/書き込み速度の明白な減速に気づかすることができます汚れや傷ディスクを扱う後PIOモードに切り 替わります。この時点で、あなたはこのボタンをクリックし、DMAモードが有効になっていることを確認するために、PCを再起動することができ ます。

8.1.2 A / Vコーデック

| Common Settings  |                                                                                                    |                                                                         |                |                |               |                    | >          | × |
|------------------|----------------------------------------------------------------------------------------------------|-------------------------------------------------------------------------|----------------|----------------|---------------|--------------------|------------|---|
| General          | Drives                                                                                                    | DVD                                                                     |                | Blu-ray        | SI            | treams             | Conversion |   |
| General          | Disable all G                                                                                                    | PU codecs for decodi                                                    | ng and encod   | ing            |               |                    |            |   |
| AV Codec 🕨       | Video Decod                                                                                                    | er                                                                      |                | ١              | Video Encoder |                    |            |   |
| Meta             | H.264                                                                                                    |                                                                         |                | I              | H.264         |                    |            |   |
| Cinavia          | VC1                                                                                                    |                                                                         |                | I              | H.265         |                    |            |   |
| Remote           | MPEG2                                                                                                    |                                                                         |                |                |               |                    |            |   |
| Movie Server     | H.265                                                                                                    |                                                                         |                |                | Н             | lardware Info      |            |   |
| Preview          | Enable Light                                                                                                    | tning-Recoding when a                                                   | applicable (ac | celerate H.264 | software deco | ding and encoding) |            |   |
| Network          | Codec Informatic                                                                                                    | on                                                                      |                |                |               |                    |            |   |
| Diagnosis        | Graphics Chipse<br>Intel(R) HD Grap<br>Supported Video<br>DXVA_MODE_H<br>DXVA_MODE_H<br>INTEL_MODE_H<br>INTEL_MODE_N<br>INTEL_MODE_ | et :<br>yhics 4600 Driver Versi<br>264<br>PEG2<br>4264<br>IPEG2<br>4265 | ion: 20.19.15. | 4835           |               |                    |            |   |
| <b>ဂ</b> Default |                                                                                                    |                                                                         |                |                |               |                    | Cancel     |   |

このページの設定は、異なるソース(H.264 / VC1 / MPEG2)ごとに適用ビデオデコーダ及びエンコーダを指します。

デコードおよびエンコードするためのすべて無効GPUコード:お使いのコンピュータは、強力な十分にある場合は、すべてのGPUコーデックの最も信頼性の処理を追求す るために無効にすることができます。

ビデオデコーダ:現在、H.264ソースに利用可能なソフトウェア、CUDA、DXVA、AMD APP、インテル®クイック・シンクとCore AVCがあります。ソフト ウェア、VC1やMPEG2ソースで利用可能CUDA、DXVA、AMD APP、およびインテル®クイック・シンク。ソフトウェア、CUDAおよびインテル®クイック ・シンクだけはH.265ビデオソースで利用可能になりました。ビデオエンコーダ:ストレージまたは伝送用の用途が定義された事前プログラムコードのアル ゴリズム、又は圧縮オーディオまたはビデオデータ。現在、ソフトウェア、CUDAおよびインテル®クイック・シンクは、上の両方の利用可能です

#### H.264およびH.265ビデオソース。

ハードウェア情報:DVDFabのは、お使いのコンピュータのハードウェア情報を分析し、あなたのコンピュータがハードウェアアクセラレーションが 懸念されている相手と同じくらいできるかについて非常に明確なアイデアを与えることができます。有効<u>ライトニング・リコーディング</u>該当する場合 (H.264ソフトウェアデコードやエンコードを加速する):ライトニング・リコーディングはDVDFabのことで自作の技術は、それが圧縮H264ビデオ になると、かなりの変換速度を向上するためのBlu-rayコピーのフルディスクとメインムービーモードで適用されます。注:GPUアクセラレーションと ライトニング・リコーディングが同時に適用されることが予想されていません。有効<u>ライトニング収縮</u>該当する場合:DVDFabのライトニング収縮が 大幅に時間内であることが衝撃的な、あなたはのBlu-rayムービーをリッピングや変換に費やす時間を削減するために、NVIDIAのCUDAのハードウェア アクセラレーションまたはインテル®クイック・シンクの利点を取ります。

コーデック情報:ここでは、あなたのグラフィックチップセットの性能を示し、ビデオコーデックのシステムのサポート。

8.1.3メタ

| Common Settings |                         |                            |         |         | ×          |
|-----------------|-------------------------|----------------------------|---------|---------|------------|
| General         | Drives                  | DVD                        | Blu-ray | Streams | Conversion |
| General         | 🛃 I want to use meta in | nfomation <u>What is m</u> |         |         |            |
| AV Codec        | I want to be a contrib  | outor                      |         |         |            |
| Meta 🕨          |                         |                            |         |         |            |
| Cinavia         |                         |                            |         |         |            |
| Remote          |                         |                            |         |         |            |
| Movie Server    |                         |                            |         |         |            |
| Preview         |                         |                            |         |         |            |
| Sound           |                         |                            |         |         |            |
| Network         |                         |                            |         |         |            |
| Diagnosis       |                         |                            |         |         |            |
|                 |                         |                            |         |         |            |
|                 |                         |                            |         |         |            |
|                 |                         |                            |         |         |            |
| 0.04            |                         |                            |         |         |            |
| +) Default      |                         |                            |         | OK      | Cancel     |

メタ情報は、より具体的には、DVDFabのブルーレイ関連製品の2、ブルーレイコピーやBlu-rayリッピングで導入されたまったく新しい機能で す。この機能の主な目的は、DVDFabのクライアントを経由して編集してアップロード手動でDVDFabの顧客によって達成することができるな ど、タイトル、チャプター、ランタイム、オーディオ、字幕など、ブルーレイディスク、すべてのメタ情報を収集することです。ユーザーは、 メタ情報の貢献者になりたい場合は、ここでは2つのオプションを確認する必要があります。

#### 8.1.4 Cinavia

| Common Settings     |                                                                        |                                                                                                    |                                                                                         |                                                                       | ×                                |
|---------------------|------------------------------------------------------------------------|----------------------------------------------------------------------------------------------------|-----------------------------------------------------------------------------------------|-----------------------------------------------------------------------|----------------------------------|
| General             | Drives                                                                 | DVD                                                                                                | Blu-ray                                                                                 | Streams                                                               | Conversion                       |
| General<br>AV Codec | Cinavia is a protectio<br>A Cinavia-aware Play<br>Due to the watermark | n that works by embedding a<br>er will detect it in a backup an<br>c, the disc does not contain th | watermark in the audio tr<br>d will mute the audio, the<br>e audio track in its origin: | rack of a movie.<br>en display "Message 3<br>al lossless quality, but | )".<br>t in a less than perfect, |
| Meta                | Somewhat damaged<br>For more information                               | quality, yet still encoded in a l<br>on Cinavia protection and for                                 | ossless format.<br>a list of movies affected                                            | by it, please visit " <u>Cina</u>                                     | avia blog page".                 |
|                     | Delete temporar                                                        | v Cinavia repair data when do                                                                      | ne                                                                                      |                                                                       |                                  |
| Remote              | Temporary Directory                                                    | C:\Users\fengchao.wang\Do                                                                          | cuments\DVDFab11\Cin                                                                    | iavia\                                                                |                                  |
| Movie Server        |                                                                        |                                                                                                    |                                                                                         |                                                                       |                                  |
| Preview             |                                                                        |                                                                                                    | Audio Language                                                                          |                                                                       |                                  |
| Sound               |                                                                        |                                                                                                    |                                                                                         |                                                                       |                                  |
| Network             |                                                                        |                                                                                                    |                                                                                         |                                                                       |                                  |
| Diagnosis           |                                                                        |                                                                                                    |                                                                                         |                                                                       |                                  |
|                     |                                                                        |                                                                                                    |                                                                                         |                                                                       |                                  |
|                     |                                                                        |                                                                                                    |                                                                                         |                                                                       |                                  |
|                     |                                                                        |                                                                                                    |                                                                                         |                                                                       | Clear Cache (0.01 B)             |
| ➔ Default           |                                                                        |                                                                                                    |                                                                                         | ОК                                                                    | Cancel                           |

Cinaviaは、劇場内やDVD&ブルーレイディスクの映画の保護です。それはリスナーの(可聴ではない)、理論的に透明でありな がら、オーディオトラック中に埋め込まれ、マルチレベルの透かしから成り、それは再圧縮のようなオーディオストリームの種 々の変換に抵抗するようになっている、アナログ再生・レコード等、リサンプリング、限られたピッチシフト、ベースレベルはア ナログであるが、最上位レベルで再生環境に関するいくつかの制限が含まれている透かしペイロードがあります。

DVDFabのは、現在市場で入手可能な最善のソリューションであるDVDとブルーレイの両方への永久的かつ完全なCinavia除去ソリュ ーションを、持っています。解決策は二つの製品、DVD Cinaviaの取り外しおよびブルーレイCinaviaの除去で構成されています。ブ ルーレイ対応のDVDのコンバーターへのBlu-rayコピー、ブルーレイリッピング、ブルーレイ、これを含めて、3つの製品に統合され ている前者は、DVDのコピーに当面メインムービーモードを統合されています、のBlu-rayコピーはメインムービーモードをサポート しています。

新しくリリースされたDVDやブルーレイタイトルがCinaviaの透かしが付属してする可能性が高いため、サポートされたタイトルも常に更新さ れています。DVDFabのは、リリースと同時に、新しいタイトルをサポートするために、最短時間がかかります。

Cinaviaの削除を有効にする:DVDやブルーレイのCinaviaの暗号化を削除するには、ユーザーが最初の共通設定パネルでこの機能を有効にする必要があり、そうでない場合、DVDFabのは、ディスクがCinaviaに感染しているか否かを検出することができない場合があります。Cinavia感染したディスクが検出された場合は、このオプションを有効にすることで、DVDFabのは1つが以下のように示され、警告をボップアップ表示されます:

| make  | DVD disch<br>e a backup<br>e mode. Fi | ias Cinavia w<br>that works o<br>nd out more | vatermark, to<br>on any devico<br>here. | to which DVDFab DVD Cinavia Removal can help you<br>ce, but for the time being, only with the DVD Copy Main |
|-------|---------------------------------------|----------------------------------------------|-----------------------------------------|----------------------------------------------------------------------------------------------------|
| NOT   | E: Chapter                            | selection is                                 | not availabl                            | le if you want to remove Cinavia.                                                                           |
| Click | the Cinavi                            | ia logo to ren                               | nove Cinavia                            | a.                                                                                                    |
|       | JURASSIC                              | world 🕰                                      | e () (i                                 | × -                                                                                                    |
|       | Main Movie                            | to DVD5 56                                   | 527 MB -> 4300                          | 0 MF                                                                                                    |
|       |                                       |                                              |                                         | English AC-3/2 visual impaired                                                                              |
|       | 10                                    | 02:04:21                                     | 21                                      | ► C) C English AC-3/5.1 EN. 55,                                                                             |
|       |                                       |                                              |                                         | Spanish AC-3/5.1                                                                                            |
|       |                                       |                                              |                                         | French AC-3/5.1                                                                                             |
|       |                                       |                                              |                                         | English AC-3/2 visual imp                                                                                   |

行われ、一時的なCinavia救済データを削除しますCinavia除去プロセスの間に、DVDFabのは、ユーザーのハードドライブ上のDVDFabのサーバから のリペアデータをダウンロードして保存します。このオプションを有効にすると、DVDFabのは自動的にその修理データが削除されます。そうでな い場合、修理データはすぐにそのハードドライブ上の空き領域を食べることができた、ユーザーのハードドライブに滞在します。 ー時ディレクトリ:DVDFabのは、ユーザーのハードドライブ上のCinavia修復データを格納する場所。パスを再配置することができ、ユーザーは手 動でも修理データを削除するには、フォルダを空にすることができます。

詳細については: <u>http://blog.dvdfab.cn/cinavia-protection.html</u> (常時更新されている)、ここでサポートされたタイトルをチェックアウト: <u>http://forum.dvdfab.cn/forumdisplay.php?f=66</u> DVDにCinaviaの除去ガイド: <u>http://www.dvdfab.cn/dvd-cinavia-removal.htm</u> ブルーレイにCinaviaの除去ガイド: http://www.dvdfab.cn/blu-ray-cinavia-removal.htm

8.1.5リモート

| Common Settings                                                                                              |                                                                                                    |                                                                                                |         |                                                                         | ×           |
|----------------------------------------------------------------------------------------------------|----------------------------------------------------------------------------------------------------|------------------------------------------------------------------------------------------------|---------|-------------------------------------------------------------------------|-------------|
| General                                                                                                    | Drives                                                                                                    | DVD                                                                                            | Blu-ray | Streams                                                                 | Conversion  |
| General<br>AV Codec<br>Meta<br>Cinavia<br>Remote<br>Movie Server<br>Preview<br>Sound<br>Network<br>Diagnosis | DVDFab Remote is a mo<br>push notifications on thei<br>1. Scan the QR code to in:<br>2. Start DVDFab Remote a<br>Name: DVDFab<br>IP: 10.10.5.232:33080 | bile app, with which u<br>r smart phones and t<br>stall DVDFab Remote<br>and connect it to DVD | Bid-ray | Ime task status in DVDFab, reco<br>/DFab. <u>More Info</u><br>id phone. | eive timely |
|                                                                                                    |                                                                                                    |                                                                                                |         |                                                                         |             |
| ➔ Default                                                                                                    |                                                                                                    |                                                                                                |         | ок                                                                      | Cancel      |

DVDFabのリモートiOSとAndroidの両方のプラットフォームで動作するモバイルアプリケーションです。この便利なモバイルアプリの背後にある考え方は、彼らがコ ンピュータの近くに座ってする必要はありませんのでこと、DVDFabのクライアントは、自身の仕事をしている間、彼らがする何か他のものを持っている場合、タイ ムリーDVDFabのクライアントからのタスクのステータス情報を更新し、ユーザーを維持することですすべての時間を選別し、完了するタスクを監視します。私たち は、第10章では、さらに、このモバイルアプリについて話します。

8.1.6作品サーバー

DVDFabの直接出力に11のサポートコピーまたは変換されたDVD、ブルーレイおよび4KウルトラHDブルーレイの映画サーバーに接続する外付けのHDDへ。

完了したら、一時ファイルを削除します。このオプションが有効になっているときにコピーまたは変換プロセスが完了すると、一時ファイ ルが削除されます。

ー時ディレクトリ:一時ファイルが保存されているパスは、あなたがいる限り十分な空き容量があるとして、あなたのHDD上の任意の場所へのディ レクトリパスを再配置して自由に感じることができます。

| Common Settings |                                                   |                                               |                                   |                                      | ×             |
|-----------------|---------------------------------------------------|-----------------------------------------------|-----------------------------------|--------------------------------------|---------------|
| General         | Drives                                            | DVD                                           | Blu-ray                           | Streams                              | Conversion    |
| General         | DVDFab Movie Server is                            | s an ultimate 4K m                            | nultimedia managing and play      | yback facility featuring DVD & Blu-r | ay navigation |
| A/V Codec       | menu support, the all-to<br>many more amazing fea | ormat audio suppo<br>atures. <u>More Info</u> | ort, the exclusive poster wall, t | ihe smart media managing and se      | earching, and |
| Meta            | Delete the tempora                                | ary file when done                            |                                   |                                      |               |
| Cinavia         | Temporary Directory:                              | C:\Users\fengch                               | nao.wang\Documents\DVDFa          | ib11\Temp\MovieServer\               | •             |
| Remote          |                                                   |                                               |                                   |                                      |               |
|                 |                                                   |                                               |                                   |                                      |               |
| Preview         |                                                   |                                               |                                   |                                      |               |
| Sound           |                                                   |                                               |                                   |                                      |               |
| Network         |                                                   |                                               |                                   |                                      |               |
| Diagnosis       |                                                   |                                               |                                   |                                      |               |
|                 |                                                   |                                               |                                   |                                      |               |
|                 |                                                   |                                               |                                   |                                      |               |
|                 |                                                   |                                               |                                   |                                      |               |
| ာ Default       |                                                   |                                               |                                   | ОК                                   | Cancel        |
|                 |                                                   |                                               |                                   |                                      |               |

8.1.7プレビュー

| Common Settings |                              |     |         |         | ×          |
|-----------------|------------------------------|-----|---------|---------|------------|
| General         | Drives                       | DVD | Blu-ray | Streams | Conversion |
| General         | Decoder                      |     |         |         |            |
| A/V Codec       | <ul> <li>Internal</li> </ul> |     |         |         |            |
| Meta            | O DirectShow                 |     |         |         |            |
| Cinavia         |                              |     |         |         |            |
| Remote          |                              |     |         |         |            |
| Movie Server    |                              |     |         |         |            |
| Preview •       |                              |     |         |         |            |
| Sound           |                              |     |         |         |            |
| Network         |                              |     |         |         |            |
| Diagnosis       |                              |     |         |         |            |
|                 |                              |     |         |         |            |
|                 |                              |     |         |         |            |
|                 |                              |     |         |         |            |
| ာ Default       |                              |     |         | ок      | Cancel     |

内蔵するDVDFab動画プレーヤー回避のセットアップエラー(複数可)に、プロセスが開始さを変換する/コピーする前にタイトルをプレビューします。

8.1.8サウンド

タスクのイベント、成功または失敗が発生したときに警告するためにあなたの理想的なサウンドを選択してください。

| Common Settings |                                                               |                 |         |         | ×          |
|-----------------|---------------------------------------------------------------|-----------------|---------|---------|------------|
| General         | Drives                                                        | DVD             | Blu-ray | Streams | Conversion |
| General         | Play sound when even                                          | ent occurs      |         |         |            |
| Meta            | <ul> <li>Play only once</li> <li>Play continuously</li> </ul> | 1               |         |         |            |
| Cinavia         | Success                                                       |                 |         |         |            |
| Remote          | C:\Program Files\DVDF                                         | ab 11\succ.wav  |         |         |            |
| Movie Server    | Fail                                                          |                 |         |         |            |
| Preview         | C:\Program Files\DVDF                                         | ab 11\error.wav |         |         | -          |
|                 |                                                               |                 |         |         |            |
| Network         |                                                               |                 |         |         |            |
| Diagnosis       |                                                               |                 |         |         |            |
|                 |                                                               |                 |         |         |            |
| Default         |                                                               |                 |         | ОК      | Cancel     |

8.1.9ネットワーク

DVDFabのは、ライブ、インターネットに接続されているか確認しますインターネットに直接接続したり、独自のプロキシ設定を使用します。

| Common Settings |                         |                   |          |            | ×          |
|-----------------|-------------------------|-------------------|----------|------------|------------|
| General         | Drives                  | DVD               | Blu-ray  | Streams    | Conversion |
| General         | Configure Proxy to Acce | ess the Internet  |          |            |            |
| A/V Codec       | Manual proxy            | configuration     |          |            |            |
| Meta            | Proxy add               | dress to use Port | User nam | e Password |            |
| Cinavia         |                         |                   |          |            |            |
| Remote          |                         |                   |          |            |            |
| Movie Server    |                         |                   |          |            |            |
| Preview         |                         |                   |          |            |            |
| Sound           |                         |                   |          |            |            |
|                 |                         |                   |          |            |            |
| Diagnosis       |                         |                   |          |            |            |
|                 |                         |                   |          |            |            |
|                 |                         |                   |          |            |            |
|                 |                         |                   |          |            |            |
| ➔ Default       |                         |                   |          | ОК         | Cancel     |

## 8.1.10診断

ログ:直面している問題がある時はいつでもこれらのファイルは、DVDFabのサービスチームや開発者がトラブルシューティングのために必要がある場合があ りますことを、すべての重要な情報を格納し、それらを要求に応じて保存して提出して保管してください。

| Common Settings |                           |             |                     |         | ×          |
|-----------------|---------------------------|-------------|---------------------|---------|------------|
| General         | Drives D                  | DVD         | Blu-ray             | Streams | Conversion |
| General         | Log                       |             |                     |         |            |
| A/V Codec       | 🛃 Enable internal log     |             | dvdfab_internal.log |         |            |
| Meta            | 🛃 Enable burning log      |             | dvdfab_burn_vso.log | 9       |            |
| Cinavia         | Enable processing log v   | when failed | dvdfab_process.log  |         |            |
| Remote          | Directory C:\Users\fengch | ao.wang\Doo | cuments\DVDFab11\L  | ogl     |            |
| Movie Server    | Report                    |             |                     |         |            |
| Preview         | 🛃 Run report program wh   | en DVDFab o | crashes             |         |            |
| Sound           |                           |             |                     |         |            |
| Network         |                           |             |                     |         |            |
| Diagnosis 🕨     |                           |             |                     |         |            |
|                 |                           |             |                     |         |            |
|                 |                           |             |                     |         |            |
|                 |                           |             |                     |         |            |
| ာ Default       |                           |             |                     | ок      | Cancel     |

dvdfab\_internal.log:すべての問題に適用します。時間は一番下に、最新の刻印しました。編集だけで、最新または関連するログセッションを含めるようにしてください。

dvdfab\_burn\_vso.log:すべての問題に適用します。エントリが一番上に最新でタイムスタンプです。

dvdfab\_process.log:DVDFabのがクラッシュしたときのケースに適用しますが、クラッシュレポートウィンドウが正常に起動しないか、内部エラー・コードは 、(「タスクが失敗しました…」)DVDFabのウィンドウに表示された場合。時間は一番下に、最新の刻印しました。

その他の情報のログファイルが含まれる:特定の問題は、すべてのディスクまたはちょうど1で発生した場合。お使いのオペレーティングシステム/CPU/メモ リ構成。あなたは外付けハードドライブや光学ドライブを使用している場合は、あなたのOSやシステムのハードウェアへの最近の変更を行った場合。あなた が持っている場合は、他のDVDやBDソフトは、最近追加された場合は特に、インストールされています。

ディレクトリ:上記のログファイルが格納されているローカルのHDD上のディレクトリ/パス。あなたがそれらを保存したいあなたのHDD上の他の場所に移動するの後ろのボタンをクリックします。DVDFabのログファイルのデフォルトの場所:

勝利7 - C:\Users\ユーザーのユーザー名\マイドキュメント\DVDFabの\ログビスタ - C:\U

sers \ユーザーユーザー名\ドキュメント\ DVDFabの\ログイン

XP - C:\DocumentsとSettings \ユーザー名\マイドキュメント\DVDFabの\ログレポート:アクティブにした場合、DVDFabのは、それは以下のように クラッシュしたときにレポートウィンドウをポップアップ表示することになっています。

| Report - Info – 🗙                                                                                           |
|----------------------------------------------------------------------------------------------------|
|                                                                                                    |
| DVDFab has encountered a problem and needs to close. We are sorry for the<br>inconvenience.                 |
| To help us make DVDFab a better product, please fill in the information below and<br>press the send button. |
| Your Name (optional):                                                                                       |
|                                                                                                    |
| Your Email Address (optional):                                                                              |
|                                                                                                    |
| Country(optional):                                                                                          |
|                                                                                                    |
| Buy/Download Link (optional):                                                                               |
|                                                                                                    |
| Additional Information (optional):                                                                          |
|                                                                                                    |
|                                                                                                    |
|                                                                                                    |
|                                                                                                    |
|                                                                                                    |
|                                                                                                    |
| To see what this report contains, click here                                                                |
|                                                                                                    |
| Send Save Close                                                                                             |

## 8.2ドライブ

8.2.1ドライブ

処理されるべきであるドライブを指定します。

| Common Settings |                        |                    |       |         |       |              | ×         |
|-----------------|------------------------|--------------------|-------|---------|-------|--------------|-----------|
| General         | Drives                 | DVD                |       | Blu-ray | Strea | ms C         | onversion |
|                 | Specify the drives whi | ch should be proce | essed |         |       |              |           |
| Read            |                        |                    |       |         |       |              |           |
| DVD Write       | Device                 |                    |       |         |       | Senai Number |           |
|                 | PIONEER BD-R           | W BDR-XD07U        |       |         | 1.00  | QKDL000329JP |           |
| Blu-ray Write   |                        |                    |       |         |       |              |           |
| Hybrid Disc     |                        |                    |       |         |       |              |           |

#### 8.2.2読みます

| Common Settings |                                                                                      |         | ×          |
|-----------------|--------------------------------------------------------------------------------------|---------|------------|
| General         | Drives DVD Blu-ray                                                                   | Streams | Conversion |
| Drives          | WO Mode                                                                              |         |            |
| Read +          | Auto 👻                                                                               |         |            |
| DVD Write       | Reading Error Control                                                                |         |            |
| Blu-ray Write   | Ask retry/ignore/abort when reading error<br>Ignore all reading errors automatically |         |            |
| Hybrid Disc     | Retry times                                                                          |         |            |
|                 | 1 •                                                                                  |         |            |
|                 | Skip sectors after a reading error                                                   |         |            |
|                 | 32 🔻                                                                                 |         |            |
|                 | Cache Control                                                                        |         |            |
|                 | Enable read-ahead cache                                                              |         |            |
|                 | Blu-ray file reading mode                                                            |         |            |
|                 | Internal (UDF 2.50 Parser + I/O) -                                                   |         |            |
|                 | Do not eject source disc when task finishes                                          |         |            |
| ➔ Default       |                                                                                      | ок      | Cancel     |

I/Oモード:AUTO、ASPI、SPTIとパスキーの間でドライブを読み取るためのモードを選択します。かなりの程度まで、AUTOモードが推奨されます。読み取 りエラーが発生した場合しかし、あなたはあなたが必要とするモードに切り替えしようとすることができます。

#### 読み込みエラー制御

エラーを読み込むときにアボート/無視/再試行を確認する:このオプションを有効にし、システムがどのように発生した読み取りエラーに対処するかを尋ねるウィンドウが ポップアップ表示されます。 自動的にエラーを読んで無視:このオプションを選択し、システムは上記のポップアップウィンドウなしで発生した読み込みエラ ーを無視します。

リトライ回数:10回までとすることができる、読み込みエラーが発生したときに、光学ドライブを読み取るために再試行する回数を選択します。

読み込みエラーが発生した後セクタをスキップ:一部の読み取りエラーがあるかもしれませんで扱うことができなかったあなたの深刻なダメージを受け、ソースDV D/ブルーレイディスク、起因します。今回は、あなたがソースディスクの傷セクタをスキップすることができ、およびスキップされたセクターは64にまですること ができます。

キャッシュコントロール:大幅ドライブを読み取り、データの書き込みの効率を開発することができますするDVDFabソフトウェア株式会社が開発したメカ ニズムを、読んで最適化されたソース。

ブルーレイ・ファイルの読み取りモード:サードパーティ製のドライバを挿入する不便を避けるために、内部UDF

2.50パーサーは、ブルーレイディスクを読み取るようにするDVDFabブルーレイコピーによって導入されます。

ないイジェクトソースディスクを行うと、完成コピー:フェーズの完了をコピーする際、デフォルトでは、システムはあなたがドライブにソースを保存しておきたい場合は、それを無効にし、オリジナルディスクを取り出します。

#### 8.2.3 DVD /ブルーレイ書き込み

| Common Settings |                                         |            |       | ×          |
|-----------------|-----------------------------------------|------------|-------|------------|
| General         | Drives DVD                              | Blu-ray St | reams | Conversion |
| Drives<br>Read  | Burning Engine                          |            |       |            |
| DVD Write       | Write Speed                             |            |       |            |
| Blu-ray Write   | Recommended                             |            |       |            |
| Hybrid Disc     | Writable Media (DVD-5) Size             |            |       |            |
|                 | 4300 MB Writable Media (DVD-9) Size     |            |       |            |
|                 | 8100 MB                                 |            |       |            |
|                 | Write type of DVD-R Media               |            |       |            |
|                 | Auto                                    |            |       |            |
|                 | Overwrite rewritable media automatical  | ly         |       |            |
|                 | Verify disc when burning finishes       |            |       |            |
|                 | Do not eject disc when burning finishes |            |       |            |
|                 |                                         |            |       |            |
| ာ Default       |                                         |            | ОК    | Cancel     |

| Common Settings |                          |                     |         |         | ×          |
|-----------------|--------------------------|---------------------|---------|---------|------------|
| General         | Drives                   | DVD                 | Blu-ray | Streams | Conversion |
| Drives          | Burning Engine           |                     |         |         |            |
| Read            | DVDFab Burning E         | ngine –             |         |         |            |
| DVD Write       | Write Speed              |                     |         |         |            |
|                 | Recommended              |                     |         |         |            |
| Hybrid Disc     | Writable Media (BD-25) S | ize                 |         |         |            |
|                 | 23000 MB                 |                     |         |         |            |
|                 | Writable Media (BD-50) S | ize                 |         |         |            |
|                 | 46100 MB                 |                     |         |         |            |
|                 | Writable Media (BD-66) S | ize                 |         |         |            |
|                 | 62600 MB                 |                     |         |         |            |
|                 | Overwrite rewritable r   | nedia automatically |         |         |            |
|                 | Verify disc when burn    | ing finishes        |         |         |            |
|                 | Do not eject disc whe    | n burning finishes  |         |         |            |
|                 |                          |                     |         |         |            |
|                 |                          |                     |         |         |            |
| ➔ Default       |                          |                     |         |         | OK Cancel  |

エンジンバーニング:現在、DVDFabの書き込みエンジン、VSO書き込みエンジン、ネロバーンROMと利用できるImgburnがあります。しかし、ネロ の書き込みROMはブルーレイ書き込みエンジンのオプションとして使用できません。書き込み速度:あなたの書き込みドライブと空のメディアの能 力に応じた合理的な書き込み速度を選択してください。覚えておいてください:速度が遅く、より良い品質で。

DVD /ブルーレイ書き込み可能なメディアサイズ:DVD-9用のDVD-5と8100メガバイトのための4300メガバイトが推奨されています。BD-25のた めの推奨サイズは23000メガバイトであり、BD-50サイズのために43000メガバイトです。また、ユーザーはサイズをカスタマイズすることがで きます。念頭に置いてベア:近すぎるディスクエッジに燃えることは、再生の問題の可能性が増加する可能性があります。DVD-Rメディアの書 き込みタイプ:3つのオプション、オート、SAOの書き込み、パケットライティング。オートを選択して、エンジンは出力メディアにデータを書 き込む方法を決定します。SAO(セッションアットワンス)書き込み、燃焼エンジンはいったんソースの1セクタのみをコピーして、カップリン グ情報のためのメモリの13メガバイトの所有権を取る選択してください。パケットライティングを選択して、エンジンがSAOの書き込みに比べ ても高いスペース利用の、より速く、より効果的であり、これは、一度、すべてのために全体のソースディスクを燃焼します。自動的に書き換え 可能なメディアを上書き:

仕上げを燃やしたときに、ディスクを確認します。この追加機能は、ディスクが適切に焼けているかどうかをチェックサムとして機能します。

ないイジェクトソースディスクを行うと、完成コピー:フェーズの完了をコピーする際、デフォルトでは、システムはあなたがドライブにソースを保存しておきたい場合は、それを無効にし、オリジナルディスクを取り出します。

(唯一のDVD+R/RWメディア用)DVD-ROMに設定ブックタイプ:一部のスタンドアローンプレーヤーではDVD-ROMのブックタイプと友好あり、その結果ディスク は、より互換性を持たせるには、このオプションをクリックします。いないすべてのドライブがこの機能をサポートします。

8.2.4ハイブリッドディスク

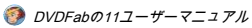

| Common Settings |                                                |           |         | ×          |
|-----------------|------------------------------------------------|-----------|---------|------------|
| General         | Drives DVD                                     | Blu-ray   | Streams | Conversion |
| Drives          | Enable hybrid disc support                     |           |         |            |
| Read            | For Hybrid disc, specify a default opening mod | e to open |         |            |
| DVD Write       |                                                |           |         |            |
| Blu-ray Write   |                                                |           |         |            |
| Hybrid Disc 🔸   |                                                |           |         |            |
|                 |                                                |           |         |            |

理論的には、ハイブリッドディスクが参照できます。

1)。DVD-VideoとDVD-AudioコンテンツやSACDのコンテンツの両方が含まれているディスク。(より正確にはユニバーサルやAV DVDと呼ばれる。DVDオーデ ィオ規格では、これを可能にする。それが与えられたSACDプレーヤーはハイブリッドSACD + DVD-Videoディスクで何をするかは不明ですので、ザ・SACD規格 では正式に、ビデオを許可していません。)その他のバリエーションこのハイブリッドのDVDオーディオやSACDコンテンツの両方を持つディスク、またはすべて の3つの形式でディスクになります。

2)。二つの層、DVDプレーヤー、CDプレーヤーで読み取ることができるもので読み取ることができるものとディスク。(より正確にはレガシーまたはC D互換ディスクと呼ばれます。)

3)。33.5ギガバイト(+8.5ギガバイト25ギガバイト)の合計容量を持つ1つのBD層としておよび2つのDVD層を含むディスク。ディスクは、ブル ーレイディスクアソシエーションが提供する「ブルーレイディスク、ハイブリッドフォーマット」の仕様に従っています。ディスクは、通常のDV D用レーザのような二つの層と一緒に青色レーザを有しています。ブルーレイやDVD層は、それが赤色光がDVD層の下を通過することを可能にしな がら、青色光を反射する半反射膜によって分離されています。

注:ドライブのみの特定の種類のハイブリッドディスクの両方の層を読むことができ、ハイブリッドディスクを再生するためには、特定のプレーヤーが必要です。

自動的にするDVDFabによって認識されることを意図している層ディスク、CD、DVD、HD-DVDやブルーレイを挿入するときに:DVDFabのは、ハイブリッドディスクが 関与しているこれまでのように設定を有効にすることで、ソリューションを提供していますか?

#### 8.3 DVD

8.3.1 DVDの保護

| Common Settings |                                                                                                    |                                                                                                    |                      |         | ×          |
|-----------------|----------------------------------------------------------------------------------------------------|----------------------------------------------------------------------------------------------------|----------------------|---------|------------|
| General         | Drives                                                                                                    | DVD                                                                                                    | Blu-ray              | Streams | Conversion |
|                 | 🗹 Remove CSS (Cont                                                                                                    | ent Scramble System)                                                                                                    |                      |         |            |
| DVD Copy        | 🗹 Remove RC (Regio                                                                                                    | n Code)                                                                                                    |                      |         |            |
| PathPlayer      | <ul> <li>Remove RCE (Reginstream of the disc's reaction of the disc's reaction of the d</li></ul> | ion Code Enhancement<br>gion code<br>ng the disc<br>og Protection System)<br>er Operation Prohibitions<br>from IFO files<br>from VOB files<br>rotection, like ARccOS, F | s)<br>RipGuard, etc. |         |            |
|                 |                                                                                                    |                                                                                                    |                      |         |            |
| ➔ Default       |                                                                                                    |                                                                                                    |                      | ŌK      | Cancel     |

#### 削除CSS、RC、RCE、APS、のuop、構造の保護:

DVDディスクをコピーするために、すべてのこれらの異なるコピー防止システムが削除されます。uopに追記(ユーザーオペレーション禁止事項 ):ビデオDVDディスク及びブルーレイディスク上で使用される利用制限の形態。ほとんどのDVDプレーヤーやBlu-rayプレーヤーは、この機能に よって保護されているか、制限されているDVDのセクションの間にアクションの大部分を実行することからビューアを禁止し、これらのアクショ ンのいずれかがある場合はその旨を無記号やメッセージが表示されますしようとしました。それは、このような米国でFBIの警告として、著作権 表示や警告のために主に使用され、(すなわち、「unskippable」)のコマーシャル「保護」されています。

ディスクのリージョンコードを指定し、RCEを削除:「RCE - 強化リージョンコード」を削除するには、ポップアップウィンドウで正しいリージョンコードを選択する必要があります。地域コードは、通常、元のDVDのパッケージに見つけることができます。

削除レイヤーブレーク:DVDFabのは、この設定を無視する一方、このオプションを有効にすることが想定され、メインムービー、フル・ディスク 、カスタマイズ、カスタマイズ分割またはマージモードのDVD-5ブランクディスクに収まるようにDVD-9サイズのコンテンツを圧縮しますそれがク ローンモードになると、元のレイヤーブレークを維持します。クラウド復号化サービスを有効にする:DVDFabのは非常にソースの読み取りおよび 復号化プロセスを改善し、ユーザーの時間節約になりますDVD/ブルーレイの新たな保護のためのクラウドサービスに保存された復号化復号化デー タを読み込みます。

8.3.2 DVDコピー

ここでの設定は、DVDのコピーのすべてのコピーモードに適用されます。

| Common Settings |                                                                                                  |                                                                                                    |                     |         | ×          |
|-----------------|--------------------------------------------------------------------------------------------------|----------------------------------------------------------------------------------------------------|---------------------|---------|------------|
| General         | Drives                                                                                           | DVD                                                                                                  | Blu-ray             | Streams | Conversion |
| DVD Protection  | Сору                                                                                             |                                                                                                    |                     |         |            |
| DVD Copy 🕨      | Create dv                                                                                        | did.xml which can be used                                                                            | by Windows Media Ce | enter   |            |
| PathPlayer      | Split<br>Default CGP<br>Title Assignme<br>Put more t<br>O Put more t<br>Customize<br>Default CGP | FabCom<br>ent Settings<br>itles on Disc 1 if possible<br>itles on Disc 2 if possible<br>Black Screen |                     |         |            |
|                 |                                                                                                  |                                                                                                    |                     |         |            |
| ➔ Default       |                                                                                                  |                                                                                                    |                     |         | OK Cancel  |

Windows Media Centerの使用することができdvdid.xmlを作成します。このチェックボックスは、ユーザーが小さなディスクのIDファイルが出力フォルダと一緒 に書き込まれるかどうかを指定することができます。ファイルは、他のアプリケーションが自動的にカバーアートやインターネット上のタイトル、例えばWindo ws Media Centerのに関するその他の情報を見つけることができます。

タイトル割り当て設定:可能な場合はあなたが好むように、ディスク1またはディスク2にはより多くのタイトルを置きます。CGPデフォルト:あなたはコ ピーされていないタイトルを置き換えるために黒い画面またはFabComを選択することができます。

8.3.3 PathPlayer

PathPlayerは何ですか?

PathPlayerは燃える速い復号化に道を開くためにDVDディスク上のすべての再生可能なコンテンツを識別することができます。それはDVDFabのにのみ、 実際のDVDプレーヤーで再生することが許さDVDの内容をコピーする機能を提供します。このように、DVDFabのは、コピー保護を含むことが再生でき ないコンテンツを無視します。PathPlayerはどのように動作しますか?

PathPlayerは、実際のDVDプレーヤーのように動作し、それはあなたがリモコンでDVDプレーヤーでアクセスできることすべてをチェックし、DVDのすべての プレイ経路をたどります。PathPlayerが終了すると、DVDFabのは、実際のDVDプレーヤーが読まれることを、すべての内容を知ることができます。コピー時に コピープロテクトが再生できないDVDコンテンツ内に存在する、DVDFabのは、それを読むことはありません。無効にPathPlayer:

PathPlayerあなたはディスクがコピープロテクトされていないわかっている場合は、DVDを開くのに数分を必要とする場合がありますので、あなたは時間を節約するため に、それを無効にすることができます。必要なときにPathPlayerを有効にします。

DVDを開くときにするDVDFabは通常のケースでPathPlayerを有効にしません。DVDをコピーする際は、DVDFabの読み取りエラーを検出したら、それはPathPlay erを使用してDVDを再開するDVDFabはを再起動するようユーザーに求めます。この方法では、 DVDFabのは、以前のように速くとしてDVDを開く能力を持っており、本当に必要な時PathPlayerを使用しています。読み込みエラーがより多く のコピー処理に2分以上発生した場合には、下記のオプションを(「常に有効」)、デフォルトを使用する時間を節約します。

| Common Settings |                        |                           |                          |         | ×          |
|-----------------|------------------------|---------------------------|--------------------------|---------|------------|
| General         | Drives                 | DVD                       | Blu-ray                  | Streams | Conversion |
| DVD Protection  | PathPlayer             |                           |                          |         |            |
| DVD Copy        | O Disable PathPla      | yer                       |                          |         |            |
| PathPlayer 🕨    | Enable PathPlay        | er when necessary         |                          |         |            |
|                 | 🔘 Always enable P      | athPlayer                 |                          |         |            |
|                 | Navigation (DVD menu n | eeds to be preserved.)    |                          |         |            |
|                 | Change DVD p           | layback                   |                          |         |            |
|                 |                        |                           |                          |         |            |
|                 |                        |                           |                          |         |            |
|                 | Remove annoy           | ring PGCs (like FBI warn  | ings)                    |         |            |
|                 | Scan BOVs (Button Over | Video)                    |                          |         |            |
|                 | Scan cells lasting le  | ss than 300 seconds       |                          |         |            |
|                 |                        |                           | •                        |         |            |
|                 | Scan one VOBU eve      | ry 30 VOBUs               |                          |         |            |
|                 | 🗹 Check for multip     | ble sets of BOVs in the s | ame cell (like Easter Eg | jgs)    |            |
| 🕈 Default       |                        |                           |                          | ОК      | Cancel     |

常にPathPlayer(デフォルト)を有効にする:スキャン時間でPathPlayerの改善と削減は、これがデフォルトのオプションになることを許されています。このオプショ ンでは、DVDFabのあなたのDVDに関するほとんどの情報を提供し、通常、より良い、より信頼性の高いバックアップコピーになります。必要に応じて、あなたはまだ (上記の)他の2つのオプションを設定することができます。PathPlayerはのための「フルディスク」モードで「ジャンプに…」のナビゲーションがアクティブである ことを特徴とする必要があります。

ナビゲーション(DVDメニューを保存する必要があります):この機能は、ユーザーに最初のメニューやメインタイトルからかどうか、DVDの再生 を開始するかを決定することができます。そしてそれはまた、不要なPGCの部分を削除することができます。

#### スキャンBOVs(ビデオオーバーボタン):

ボタンの上にビデオ(BOV)は、最近のDVDに、より多く見られる機能です。BOVの目的は、あなたのメインムービーから別のVTSに あるいくつかの余分への移行を行うことが基本的です。一つの良い例では、Matrixでの白ウサギの機能です。他の例としては、ブラック IIでバンビII、スチュアート・リトル2、スパイダーマンと男性です。

#### 300秒未満の持続スキャン・セル:

DVDFabのはBOVsのタイトルのVOBをスキャンします。スピード物事アップではなく、ボタンが含まれている可能性が低いVOBの部分をスキ ャンする時間を無駄にし、DVDFabのは、唯一の平均期間に小型である細胞をスキャンします。好みはあなたがBOVsのためにスキャンされる細 胞の最大持続時間を調整することができます。デフォルト値は5分のセル時間である「300」です。スキャン1 VOBUごとに30個のVOBU:

選択したセル(最も遅いが、最も安全)内のすべてのVOBUをスキャンするために1に設定します。細胞内のいくつかのVOBUをバイパスするに高い数に設定しま す。いずれにせよ、安全のために、VTS内のすべてのセルの最初と最後のVOBUがスキャンされます。私たちのテストでは、30のデフォルト設定が妥当であるこ とを示しています。この設定では、最初のVOBUであります スキャンし、次いで30は見逃されている、別のスキャンされ、その後、さらに30により、渡され、最後のVOBUが走査される時のセル端まで。 デフォルト値は、ビデオの15秒程度である、「30」です。(イースターエッグのような)同じセルにBOVsの複数のセットをチェックします:

このチェックボックスオプションは、セル内の1つのセットを見つけた場合、追加BOVsをチェックするPathPlayerに指示します。これは、(イースターエッグのような)異常な機能のための特定のディスクにまれにしか見られません。デフォルトは速くPathPlayer分析のためオフになっているので、これより深い分析は、追加の時間がかかります。あなたはディスク上のこのような特徴があると思います場合は、ボックスをチェックして機能を有効にすることができます。

8.4ブルーレイ

8.4.1ブルーレイ保護

ていることを確認し、「AACS、BD +、RC、BD-ライブを外し、のuop」オプションが有効になっている、またはソースは、これらの異なる保護のためにアクセスする ことはできません。

| Common Settings |                        |                   |             |               |    |       | \$         |
|-----------------|------------------------|-------------------|-------------|---------------|----|-------|------------|
| General         | Drives                 | DVD               | *           | Blu-ray       | St | reams | Conversion |
|                 | 🛃 Remove AACS (Adva    | nced Access C     | ontent Sys  | tem)          |    |       |            |
| Blu-ray Copy    | 🛃 Remove BD+           |                   |             |               |    |       |            |
| BDInfo          | 🗹 Remove BD+ firr      | nware warning     |             |               |    |       |            |
|                 | 🛃 Remove RC (Regior    | Code)             |             |               |    |       |            |
|                 | Specify the disc's reg | ion code          |             |               |    |       |            |
|                 | Ask before opening     | the disc          |             |               |    |       |            |
|                 | Remove Blu-ray Cou     | ntry Code         |             |               |    |       |            |
|                 | 🛃 Remove Java protec   | ion with Stealt   | h Clone an  | ti-protection |    |       |            |
|                 | Remove BD-Live         |                   |             |               |    |       |            |
|                 | 🛃 Remove UOPs (Use     | r Operation Pro   | ohibitions) |               |    |       |            |
|                 | Remove CCI (Copy (     | Control Informa   | tion)       |               |    |       |            |
|                 | 🗹 Enable Blu-ray 3D or | nly disc to be pl | layed on 20 | ) display     |    |       |            |
|                 | 🛃 Hide PS3 update file | s                 |             |               |    |       |            |
| ာ Default       |                        |                   |             |               |    | ОК    | Cancel     |

AACS(高度アクセスコンテンツシステム)を削除します。

拡張アクセスコンテンツシステム(AACS)は、へのアクセスを制限することを意図するものと光ディスクとDVDの次の世代の複製、コンテンツ配信及びデジタル著作権管理のための標準です。仕様は公に2005年4月にリリースされた標準は、HD DVDやBlu -rayディスク(BD)のためのアクセス制限方式として採用されています。BDを削除+ / BD +ファームウェアの警告を削除します。

BD +はブルーレイディスクのデジタル著作権管理システムの構成要素です。これは、暗号技術(株)が開発し、彼らの自己保護デジタ ルコンテンツのコンセプトに基づいています。RC(リージョンコード)を削除します。

58

ブルーレイディスクは、デジタルディスクが同じ領域にのみブルーレイプレーヤーで再生することを可能にする「地域コード」(A、B、またはC、時には1 と呼ばれる、2、または3)で符号化されますコード。BD-ライブを削除します。

BD-ライブコンテンツの一部は、AACSで暗号化され、バックアップディスクは、あなたは、復号せずに、それを見ています。削除のuop(ユーザー 操作禁止事項):DVDの一部の上ご覧ください。

CCI(コピー制御情報)を削除:コンテンツ所有者とケーブルオペレータがコンテンツをコピーすることができる方法を指定することを可能にするデジタルテレビストリームに含まれるA2バイトのフラグ。CCIは、1998年にDTCPワーキンググループのバックによって考案された、と後の2003年にFCCのプラグアンドプレイの合意の一部として定義され5Cコピー保護仕様の一部として定義しています。

隠すPS3のアップデートファイル:ソースブルーレイに埋め込まれた保護は、ソースの読み取り後に削除されているように、出力ファイルを再生するためにあな たのPS3のファームウェアをアップデートする必要はありません。だから、私たちは、このオプションを有効に示唆しています。

8.4.2のBlu - rayコピー

| Common Settings    |                                                                                                  |                                                                      |                           |                         |     |            | × |  |  |  |  |
|--------------------|--------------------------------------------------------------------------------------------------|----------------------------------------------------------------------|---------------------------|-------------------------|-----|------------|---|--|--|--|--|
| General            | Drives                                                                                           | DVD                                                                  | Blu-ray                   | Stre                    | ams | Conversion |   |  |  |  |  |
| Blu-ray Protection | Enable full scan (slo                                                                            | w but accurate)                                                      |                           |                         |     |            |   |  |  |  |  |
| Blu-ray Copy 🔸     | AVCHD (BD5/BD9) C                                                                                | AVCHD (BD5/BD9) Compatibility Settings                               |                           |                         |     |            |   |  |  |  |  |
| BDInfo             | Create completel<br>Create software (<br>Encoding Settings<br>Fast Speed/Norn<br>Slow Speed/High | y compatible AVCI<br>olayer friendly AVC<br>nal Quality<br>I Quality | HD folder structure (with | out certificate folder) | n   |            |   |  |  |  |  |
| ➔ Default          |                                                                                                  |                                                                      |                           |                         | ОК  | Cancel     |   |  |  |  |  |

完全スキャンを有効にする:スキャンのロジックだけで非常に正確ではない完全なディスクの10%を検索しているので。あなたは完璧と正確な結果を 取得したい場合は、このフルスキャン機能を有効にしてください。AVCHD(BD5 / BD9)互換性設定:

あなたは、スタンドアローンプレーヤーでリッピングしたというディスクを再生する場合は、このラジオボタンを有効にしてください。(証明書のフォルダなし)互換性 のあるAVCHDフォルダ構造を制限作成します。

(証明書のフォルダ付き)ソフトウェアプレーヤー優しいAVCHDフォルダ構造を作成します。あなたは、ソフトウェアプレーヤーでリッピングというディスクを再生する 場合は、このラジオボタンを有効にしてください。

セッティングをコードする:あなたは完全に利用されているコンピュータの能力を持つタスクを実行したいが、比較的正常なビデオ品質を 受ける、またはあなたが優れたビデオ品質と比較的低速を好むかどうかを判断し、それはすべてあなたの呼び出しです。

#### 8.4.3 BDInfo

| Common Settings    |                                   |                           |                                     |                            |                                               |                                      |                                                    | ×                        |
|--------------------|-----------------------------------|---------------------------|-------------------------------------|----------------------------|-----------------------------------------------|--------------------------------------|----------------------------------------------------|--------------------------|
| General            | Drives                            |                           | DVD                                 |                            | Blu-ray                                       | Str                                  | eams                                               | Conversion               |
| Blu-ray Protection | BDInfo is a fre<br>in DVDFab; A F | e tool unde<br>ull Report | r the Utilities f<br>will be genera | tab. It can<br>ated only i | i generate a Quick F<br>if users start a scan | Report immediat<br>n on that same Bl | ely after the Blu-ray<br>u-ray source. <u>More</u> | source is loaded<br>Info |
| Blu-ray Copy       |                                   |                           |                                     |                            |                                               |                                      |                                                    |                          |
|                    | Directory                         | C:\Users\                 | fengchao.wai                        | ng\Docun                   | nents\DVDFab11\Bl                             | Dinfo\                               |                                                    |                          |
|                    |                                   |                           |                                     |                            |                                               |                                      |                                                    |                          |
|                    |                                   |                           |                                     |                            |                                               |                                      |                                                    |                          |
|                    |                                   |                           |                                     |                            |                                               |                                      |                                                    |                          |
| ာ Default          |                                   |                           |                                     |                            |                                               |                                      | ок                                                 | Cancel                   |

ブルーレイ情報は、ディスクサイズ、プレイリストの内容だけでなく、ストリームコーデックやビットレートの詳細を含むブルーレイムービー ディスクからのビデオとオーディオの技術仕様を指します。

なぜ我々はBDInfoレポートが必要なのでしょうか?

ブルーレイのバックアップ処理が終了すると、一部のユーザーは、彼らは単にオーディオとビデオの両方のビットレートやコーデック情報を含むこ とができる、バックアップしたブルーレイタイトルの詳細情報を知りたいと思うことがあります。これは、ユーザーのほとんどに不便を意味し、い くつかの追加の分析を処理するために、長いか短い、時間の余分な量を必要とするかもしれないいくつかのサードパーティ製ツールによって行うこ とができます。いつ、どこでDVDFabのBDInfo機能キックこのBDの情報収集プロセスを大幅に短くする、でこれがあります。

8.5ストリーム

この部分の定義方法DVDFabの11の事前選択オーディオトラック(S)及びサブタイトルストリーム(複数の)ソースを分析した後。

8.5.1オーディオ

| Common Settings |                            |                              |                 |         | ×          |
|-----------------|----------------------------|------------------------------|-----------------|---------|------------|
| General         | Drives                     | DVD                          | Blu-ray         | Streams | Conversion |
| Audio 🕨         | The following settings wil | I take effect in Copy module | e only.         |         |            |
| Subtitle        | Preselect the following au | udio tracks                  |                 |         |            |
|                 | Abkhazian                  |                              |                 |         |            |
|                 | Afar                       |                              |                 |         |            |
|                 | Afrikaans                  |                              |                 |         |            |
|                 | Albanian                   |                              |                 |         |            |
|                 | Amharic                    |                              |                 |         |            |
|                 | Arabic                     |                              |                 |         |            |
|                 | From multiple tracks of th | e same language select       |                 |         |            |
|                 | All Tracks                 |                              |                 |         |            |
|                 | If none meets my select    | tion criteria                |                 |         |            |
|                 | Select first track ("Bl    | u-ray to DVD" will always us | se this option) |         |            |
|                 |                            |                              |                 |         |            |
| ➔ Default       |                            |                              |                 | ОК      | Cancel     |

あなたはDVDFabのは、言語や音声フォーマットに基づいて、オーディオトラックを事前に選択させることができます。すべてのDVDはとてもあらかじめ選択されたトラ ックは、あなたのバックアップにしたいオーディオトラックが含まれていることを確認異なっています。

#### 8.5.2字幕

あなたはDVDFabのは、特定の言語に基づいて字幕を事前に選択させることができます。ことを確認し、選択した字幕はメインムービーではなく解説や その他のボーナス機能のためのものです。あなたは字幕の選択ボックスが表示された操作画面でこれらの事前選択を上書きすることができます。あな たは、トップのラジオボタンをカチカチことにより、任意の字幕トラックを事前に選択しないことを選択することができます。

| Common Settings |                                                                                                    |                                     |         |         | ×          |
|-----------------|----------------------------------------------------------------------------------------------------|-------------------------------------|---------|---------|------------|
| General         | Drives                                                                                                    | DVD                                 | Blu-ray | Streams | Conversion |
| Audio           | O Do not preselect any                                                                                                    | subtitle track                      |         |         |            |
| Subtitle 🕨      | Preselect the following                                                                                                    | ng subtitle tracks                  |         |         |            |
|                 | <ul> <li>Abkhazian</li> <li>Afar</li> <li>Afrikaans</li> <li>Albanian</li> <li>Amharic</li> <li>Arabic</li> <li>If none meets my sel</li> <li>Select all subtitle</li> <li>Do not select any</li> </ul> | ection criteria<br>streams<br>track |         |         |            |
| 🔊 Default       |                                                                                                    |                                     |         | ОК      | Cancel     |

#### 8.6変換

#### 8.6.1変換

このページには、DVD /ブルーレイリッパーに適用されるいくつかの設定が含まれています。

常に強制的に字幕を表示:強制字幕は通常、外国や外国人の言語を指し、またはシーンにおける看板、旗、またはその他のテキストはローカ ライズし、ダビング過程で翻訳されていません。最大CPU使用率のために、「ターボCPUを」有効にする:「ターボCPUは、」タスクの優 先順位を再配置し、早期に進めることがより重要であるタスクを設定することができ、高速化ツールです。

変換するために使用されるメモリ量:オート、高速、標準、高品質とMax:DVDFabの11はあなたのPCのメモリを使用する理想的な 方法を選択するユーザーのための5つのオプションがあります。通常、自動車は、ソースと現在の設定に従って、お使いのPCのメモ リの使用量を調整することができ、最も適切な選択を、推奨されています。あなたは速い速度を選択した場合は、変換速度が非常に 速く、通常の速度よりもされますが、出力品質に妥協することによって、それのために支払ってもよいです。あなたが高品質を選択 した場合、あなたはより良い品質のビデオを得ることができますが、変換が遅くなり、出力サイズが大きなメモリ量を保有するソー スよりも大きくなります。[標準]を選択した場合、その後、ビデオ変換は、「標準速度で実行し、そこに勝ったことになります tdD VDFabの11で作業を非常に明白な品質劣化すること。「MAX」は最速のスピードを生成しないかもしれないことに注意してください 。各PCシステムが異なる場合がそう結果を確認するために、各設定をしようとします。

| Common Settings |                                                                                                    |                                                                                                    |                                    |      |      | ×          |
|-----------------|----------------------------------------------------------------------------------------------------|----------------------------------------------------------------------------------------------------|------------------------------------|------|------|------------|
| General         | Drives                                                                                                    | DVD                                                                                                    | Blu-ray                            | Stre | eams | Conversion |
| Convert +       | Alwaya diaplay aply                                                                                                    | forced outpillo                                                                                                    |                                    |      |      |            |
| Output<br>PSP   | Always display only Always remove HD  Create the cue file file  Finable "Turbo CPU Memory amount used for 1 CD = 700 Scale Method Good (E Deinterlacing Method Crop automatically Audio Downmix from mu Default Framerate Same as sour | forced subtitle audio or the audio profiles * for maximum cpu us or converting Auto v MB Bicubic) v Fast (Linear blending ultichannel to stereo ce | age<br>v<br>)<br>Dolby ProLogic II |      |      |            |
|                 | Specified in pr                                                                                                    | ofile                                                                                                    |                                    |      |      |            |
| ာ Default       |                                                                                                    |                                                                                                    |                                    |      | ОК   | Cancel     |

CDサイズ:カスタマイズ生成されたファイルは、希望のスペースに収まるように変換するCDのサイズ。スケール方法:高精細ビ デオに低解像度ビデオでは、ビデオ、すなわち、zoonアウト/ズームインまたは低解像度ビデオに高精細映像をズームアウトする ために3つの選択肢を提供します。高速を選択し、プロセスは数倍速い通常より速度で高速化されますが、ソースに劣る映像を得 ることができます。処理速度と品質の両方が確保され、グッドを選択してください。ベストを選択するには、ソースと比較して、 より良い品質のビデオを取得しますが、処理は遅くなります。

自動的にクロップ:このチェックボックスは、デフォルトでオンまたはオフクロップ機能をオンにすることができます。また、あなたは変換の設定とクロップ設定 ページのボタンを使ってこれを手動で設定することができます。ステレオへのマルチチャンネルからのオーディオダウンミックスは:ステレオ、ドルビーの間で1つ のステレオにマルチチャンネルを切り替えます

プロロジックⅲそして、ドルビープロロジック。

デフォルトのフレームレート/オーディオチャンネル:設定し、デフォルトのフレームレートとオーディオチャンネルは、ソースと同じまたはプロファイルで指定します。

8.6.2出力

DVDソースに基づいて、出力ファイルに名前を付ける方法を定義し、ブルーレイソースまたはファイルのソースとどのようなキーワードを操作すること。

| Common Settings |                                                                            |                                                                                                    |                                |                     |       | ×          |
|-----------------|----------------------------------------------------------------------------|----------------------------------------------------------------------------------------------------|--------------------------------|---------------------|-------|------------|
| General         | Drives                                                                     | DVD                                                                                                    | Blu-ray                        | Strea               | ims ( | Conversion |
| Convert         | Name output file                                                           | based on pattern                                                                                             |                                |                     |       |            |
|                 | OVD Source                                                                 | O Blu-ray Source                                                                                             | File Source                    |                     |       |            |
| PSP             | Use keywords                                                               | Volume                                                                                                    |                                |                     |       |            |
|                 | Use DVD volum<br>Sample:<br>WALL_E<br>To use the keyw<br>Pattern<br>Sample | e label as part of outpu<br>ord in pattern, it must i<br><volume>.<title><br/>WALL_E.Title5</title></volume> | ut file name. Normally it's th | ne name of your DVD | disc. |            |
|                 |                                                                            |                                                                                                    |                                |                     |       |            |
| ာ Default       |                                                                            |                                                                                                    |                                |                     | ОК    | Cancel     |

## 8.6.3 PSP

| Common Settings |                      |          |         |         | >          | < |
|-----------------|----------------------|----------|---------|---------|------------|---|
| General         | Drives               | DVD      | Blu-ray | Streams | Conversion |   |
| Convert         | Create PSP file name | orderly  |         |         |            |   |
| Output          | Create PSP file name | randomly |         |         |            |   |
| PSP 🔸           |                      |          |         |         |            |   |
|                 |                      |          |         |         |            |   |
|                 |                      |          |         |         |            |   |
|                 |                      |          |         |         |            |   |
|                 |                      |          |         |         |            |   |
|                 |                      |          |         |         |            |   |
|                 |                      |          |         |         |            |   |
|                 |                      |          |         |         |            |   |
|                 |                      |          |         |         |            |   |
|                 |                      |          |         |         |            |   |
|                 |                      |          |         |         |            |   |
|                 |                      |          |         |         |            |   |
| ➔ Default       |                      |          |         | 0       | K Cancel   |   |

このページには、ランダムに秩序や、PSPのファイル名を作成する方法を制御します。あなたは下の共通設定画面で「デフォルト」ボタンをクリ ックすると、すべての設定が工場出荷時の設定に戻って逆になります。

# 9. DVDFabのミニ

| DVDFab Mini                                                                                                    |                   |              |       |            | x               |  |  |  |
|----------------------------------------------------------------------------------------------------|-------------------|--------------|-------|------------|-----------------|--|--|--|
| Welcome to DVDFab Mini.<br>DVDFab Mini is a simplified version of the regular DVDFab both in terms of functions, and operations. It<br>will be automatically installed during the installation process of the regular version. However, it runs<br>independently via its own desktop shortcut, but not concurrently with the regular version.<br>The primary goal of DVDFab Mini is to help users get their tasks done with the minimal operations and in<br>the shortest possible time. In addition, users can also access the saved profiles in the regular version. |                   |              |       |            |                 |  |  |  |
| Advanced Setting                                                                                                    | Advanced Settings |              |       |            |                 |  |  |  |
| Profile For My \$                                                                                                    | Son 🔽             | Apply to all | Video | :          | Save my profile |  |  |  |
|                                                                                                    |                   |              |       |            | /               |  |  |  |
| Codec                                                                                                    | H264              |              |       | Frame Rate | Same as source  |  |  |  |
| Resolution                                                                                                    | 1024x436          |              |       | Split      | No split        |  |  |  |
|                                                                                                    |                   | •            |       |            |                 |  |  |  |
| Don't show again                                                                                                    |                   |              |       |            | ок              |  |  |  |

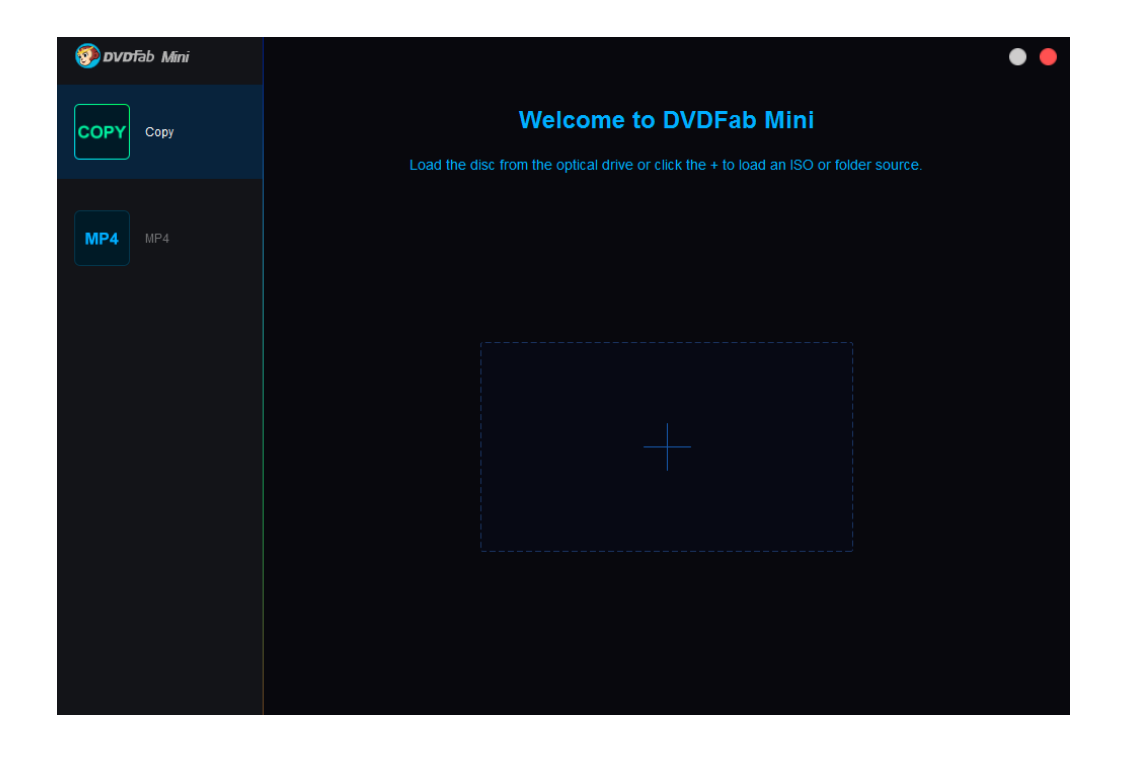

DVDFabのミニ、組み合わせDVDFabはコピーとリッパーモジュールの簡易版は、で導入され、

#### 🧿 DVDFabの11ユーザーマニュアル

DVDFabは11とは、単に簡単かつ迅速に任意の洗練された設定を使用してウェーディングせずに自分のDVDやブルーレイをコピーしたり、変換した いものを非ヘビーユーザーを対象としています。言い換えれば、DVDFabのミニで、ユーザーがさえ新鮮なユーザーが行ってタスクを取得するため に、任意の学習教材を通過する必要がないことを意味し、可能な最小限の手順で物事を成し遂げることができます。したがって、名前でミニがある にもかかわらず、そのパワーは、すべてのミニではないことを言っても安全です。

DVDFabのミニではなく、自動的しかし、それは自身のデスクトップショートカットを持っているDVDFabは11の設置に伴うユーザーのコンピュータに インストールされ、独自のインストーラプログラムを持っていません。しかも、DVDFabのMiniはDVDFabは11と並んで実行することはできませんここ では、以下のDVDFabはミニをインストールして使用する方法についての詳細なウォークスルーがあります。

DVDFabのミニセットアップ9.1

ダウンロードすると、DVDFabはミニをインストールし、ユーザーが私たちの公式ウェブサイトで常に利用可能で、最新のDVDFabは11を、ダウンロードしてインスト ールする必要があります www.dvdfab.cn。インストール後、ユーザーはDVDFabの11と並んで座ってショートカットDVDFabのミニデスクトップが表示されます。

#### 9.2コピーDVDやブルーレイ

DVDやブルーレイをコピーするには、単にコピー]タブをクリックし、その後、光学ドライブにDVDやブルーレイを挿入(またはハードドライブからISOまたはフォルダをロードします)。分析した後、あなたがメインムービーモードを選択した場合はコピーモード、出力サイズ、出力先、およびおそらくオーディオトラックと字幕ストリームを選択し、唯一の左は、タスクが軌道に乗るためにスタートボタンを押すことです。

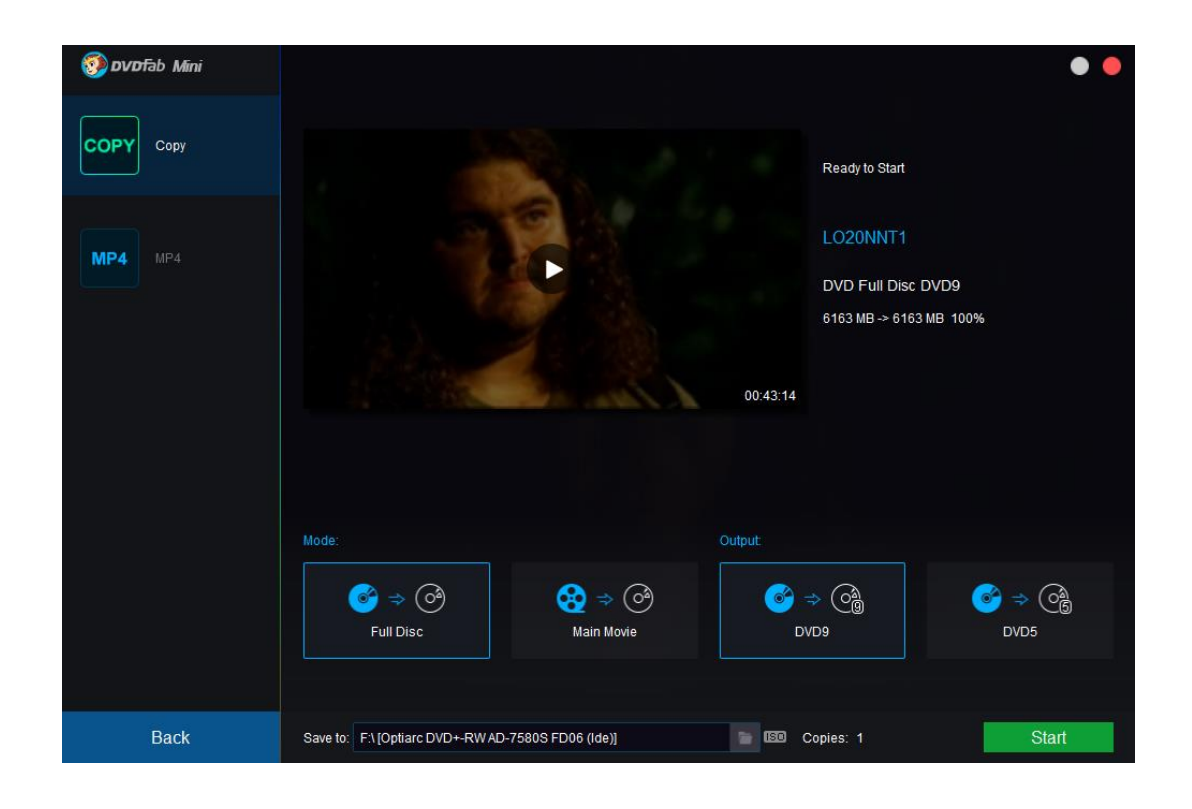

## 9.3変換DVDやブルーレイ

同様に、DVDやブルーレイを変換するために、ユーザーはDVDFabのミニで唯一のデフォルトの変換プロファイルがMP4であるので、MP4]タブをク リックし、ソースDVDやブルーレイをロードし、オーディオトラックと字幕を望んで選択する必要がありますストリームは、出力MP4ファイルを保 存するためにハードドライブから場所を選択し、[スタート]ボタンは、変換プロセスを開始押してください。

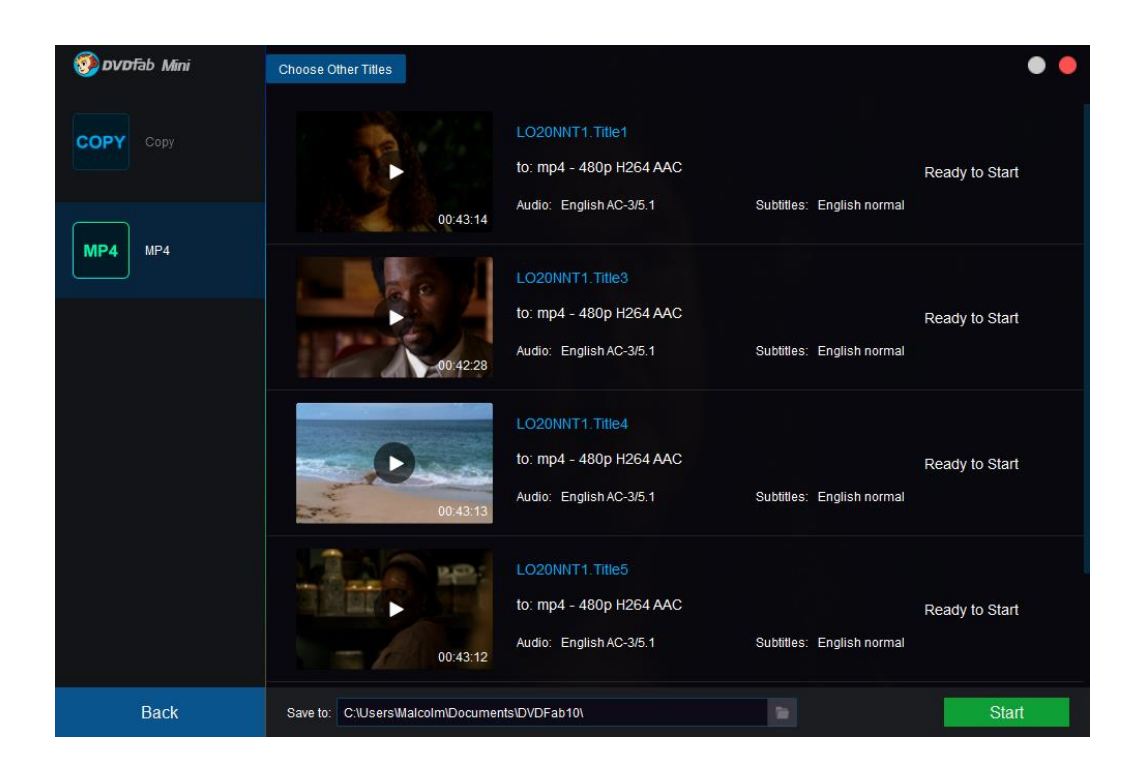

# 9.4他の変換プロファイルを追加

0

ユーザーはDVDFabの11から他の変換プロファイルを使用したい場合は、[詳細設定]パネルで指名手配プロファイル、および次回の開口部D VDFabのミニ保存手動でする必要があります、ユーザーが保存したカスタムプロファイルはDVDFabのミニに自動的にインポートされます

| 🧐 DVDfal    | ib x64 11.0.1.6                                  |                                                                                  | 0              | <b>* ¥</b> ∓ − ⊡ × |
|-------------|--------------------------------------------------|----------------------------------------------------------------------------------|----------------|--------------------|
| 1<br>1<br>1 | Advanced Settings                                | Save my profile                                                                  | ies Task Queue |                    |
| 📀 iPad      |                                                  |                                                                                  |                |                    |
| Title       | Codec H264                                       | Frame Rate 23.976 (Same as source) 👻                                             | ubtitle        |                    |
| iPad        | E Edit Image                                     |                                                                                  |                | Ready to Start     |
| AME         | Encodin: Name: For Kid's iPad Pro                |                                                                                  | glish 👻        | ) e z x            |
|             | Vide<br>L<br>Profile Icon                        | Select my own images for the profile icon.<br>Supported formal prog.pg and jzeg. |                |                    |
|             | C<br>Volume ———————————————————————————————————— | 100 %                                                                            |                |                    |
|             | Mode Direct render to video                      |                                                                                  |                |                    |
|             | ာ Default                                        | OK Cancel                                                                        |                |                    |
| Save to:    | C:Users\fengchao.wang\Documents\D\DFab11\        |                                                                                  |                | Start 🗸 🗸          |

#### DVDFabは11で保存パーソナルプロファイル

| 🧐 🔊 🔊 v 🖉 fab Mini 🕒 🕒 |                                                                                                    |  |  |  |
|------------------------|----------------------------------------------------------------------------------------------------|--|--|--|
| СОРҮ Сору              | Welcome to DVDFab Mini Load the disc from the optical drive or click the + to load an ISO or folder source. |  |  |  |
| MP4 MP4                |                                                                                                    |  |  |  |
| For Kid's iPad Pro     |                                                                                                    |  |  |  |

DVDFabのミニに保存されたプロファイルのショーアップ

# このユーザーガイドの10を更新

DVDFabのソフトウェア株式会社は、更新に対するすべての権利を留保し、ユーザー、および顧客に通知することなく、特別なニーズに従って、このユーザガイドを 変更します。